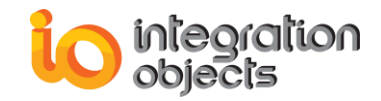

# Integration Objects'

# **Toolkit for OPC UA Client**

# **Applications Development in .NET**

OPC UA Client Toolkit Version 2.0 Rev.1

# **USER GUIDE**

**OPC** Compatibility

**OPC** Unified Architecture 1.04

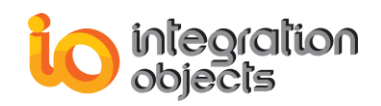

OPC UA Client Toolkit User Guide Version 2.0 Rev.1 Published August 2024

Copyright © 2018-2024 Integration Objects. All rights reserved.

No part of this document may be reproduced, stored in a retrieval system, translated, or transmitted, in any form or by any means, electronic, mechanical, photocopying, recording, or otherwise, without the prior written permission of Integration Objects.

Windows®, Windows NT® and .NET are registered trademarks of Microsoft Corporation.

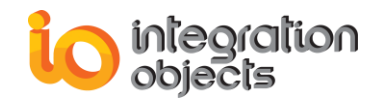

# **TABLE OF CONTENTS**

| PREFACE                                 | •• |
|-----------------------------------------|----|
| About This User Guide9                  |    |
| Target Audience9                        |    |
| Related Documentation9                  |    |
| Document Conventions9                   |    |
| Customer Support Services10             |    |
| INTRODUCTION                            |    |
| 1. Overview11                           |    |
| 2. Features12                           |    |
| 3. Operating Systems Compatibility12    |    |
| 4. OPC Compatibility13                  |    |
| GETTING STARTED                         |    |
| 1. Pre-Installation Considerations14    |    |
| 2. Installation14                       |    |
| 3. Compiling and Linking Applications19 |    |
| 4. Runtime Deployment Steps             |    |
| USING THE OPC UA CLIENT TOOLKIT         |    |
| 1. Initialization                       |    |
| 2. OPC UA Servers Discovery             |    |
| 3. Server Management                    |    |
| 4. Subscription Management42            |    |
| 5. Read51                               |    |
| 6. Write54                              |    |
| 7. History Read57                       |    |

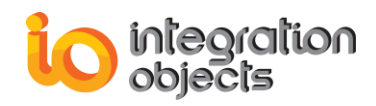

| 8.                                                                      | Acknowledge Event                                                                                                    | 61                                                             |
|-------------------------------------------------------------------------|----------------------------------------------------------------------------------------------------|----------------------------------------------------------------|
| 9.                                                                      | Call Method                                                                                                    | 62                                                             |
| 10.                                                                     | Certificate Management                                                                                                    | 64                                                             |
| 11.                                                                     | Publish Errors Handling                                                                                                    | 66                                                             |
| OPC                                                                     | UA CLIENT SAMPLE                                                                                                    |                                                                |
| 1.                                                                      | Step 1: Open OPC UA Sample Client                                                                                                    | 67                                                             |
| 2.                                                                      | Step 2: Discover OPC UA Servers                                                                                                    | 68                                                             |
| 3.                                                                      | Step 3: Connect                                                                                                    | 68                                                             |
| 4.                                                                      | Step 4: Browse Address Space                                                                                                    | 68                                                             |
| 5.                                                                      | Step 5: Subscribe                                                                                                    | 69                                                             |
| 6.                                                                      | Step 6: Read                                                                                                    | 70                                                             |
| 7.                                                                      | Step 7: Write                                                                                                    | 71                                                             |
| 8.                                                                      | Step 8: History Read                                                                                                    | 71                                                             |
|                                                                         |                                                                                                    |                                                                |
| 9.                                                                      | Step 9: Refresh Condition                                                                                                    | 72                                                             |
| 9.<br>10.                                                               | Step 9: Refresh Condition<br>Step 10: Call Method                                                                                                    | 72<br>72                                                       |
| 9.<br>10.<br>11.                                                        | Step 9: Refresh Condition<br>Step 10: Call Method<br>Step 11: Assign Certificate                                                                                                    | 72<br>72<br>73                                                 |
| 9.<br>10.<br>11.<br>OPC                                                 | Step 9: Refresh Condition<br>Step 10: Call Method<br>Step 11: Assign Certificate<br>UA CLIENT .NET CORE CONSOLE SAMPLE                                                                                                    | 72<br>72<br>73                                                 |
| 9.<br>10.<br>11.<br>OPC<br>1.                                           | Step 9: Refresh Condition<br>Step 10: Call Method<br>Step 11: Assign Certificate<br>UA CLIENT .NET CORE CONSOLE SAMPLE<br>Step 1: Configuration                                                                                                    | 72<br>72<br>73<br>                                             |
| 9.<br>10.<br>11.<br>OPC<br>1.<br>2.                                     | Step 9: Refresh Condition<br>Step 10: Call Method<br>Step 11: Assign Certificate<br>UA CLIENT .NET CORE CONSOLE SAMPLE<br>Step 1: Configuration<br>Step 2: Open OPC UA .Net Core Console Sample                                                                                                    | 72<br>72<br>73<br>75<br>76                                     |
| 9.<br>10.<br>11.<br>OPC<br>1.<br>2.<br>3.                               | Step 9: Refresh Condition<br>Step 10: Call Method<br>Step 11: Assign Certificate<br>UA CLIENT .NET CORE CONSOLE SAMPLE<br>Step 1: Configuration<br>Step 2: Open OPC UA .Net Core Console Sample<br>Step 3: Connect                                                                                                    | 72<br>72<br>73<br>75<br>76<br>76                               |
| 9.<br>10.<br>11.<br>OPC<br>1.<br>2.<br>3.<br>4.                         | Step 9: Refresh Condition<br>Step 10: Call Method<br>Step 11: Assign Certificate<br>UA CLIENT .NET CORE CONSOLE SAMPLE<br>Step 1: Configuration<br>Step 2: Open OPC UA .Net Core Console Sample<br>Step 3: Connect<br>Step 4: Read                                                                                                    | 72<br>72<br>73<br>75<br>76<br>76<br>77                         |
| 9.<br>10.<br>11.<br>OPC<br>1.<br>2.<br>3.<br>4.<br>5.                   | Step 9: Refresh Condition<br>Step 10: Call Method<br>Step 11: Assign Certificate<br>UA CLIENT .NET CORE CONSOLE SAMPLE<br>Step 1: Configuration<br>Step 2: Open OPC UA .Net Core Console Sample<br>Step 3: Connect<br>Step 4: Read<br>Step 5: Write                                                                                                    | 72<br>72<br>73<br>75<br>76<br>76<br>77<br>78                   |
| 9.<br>10.<br>11.<br>0PC<br>1.<br>2.<br>3.<br>4.<br>5.<br>6.             | Step 9: Refresh Condition<br>Step 10: Call Method<br>Step 11: Assign Certificate<br>UA CLIENT .NET CORE CONSOLE SAMPLE<br>Step 1: Configuration<br>Step 2: Open OPC UA .Net Core Console Sample<br>Step 3: Connect<br>Step 4: Read<br>Step 5: Write<br>Step 6: Browse the OPC UA Server                                                                                      | 72<br>72<br>73<br>75<br>76<br>76<br>77<br>78<br>78             |
| 9.<br>10.<br>11.<br>OPC<br>1.<br>2.<br>3.<br>4.<br>5.<br>6.<br>7.       | Step 9: Refresh Condition<br>Step 10: Call Method<br>Step 11: Assign Certificate<br>UA CLIENT .NET CORE CONSOLE SAMPLE<br>Step 1: Configuration<br>Step 2: Open OPC UA .Net Core Console Sample<br>Step 3: Connect<br>Step 4: Read<br>Step 5: Write<br>Step 6: Browse the OPC UA Server<br>Step 7: Create a Subscription                                                     | 72<br>72<br>73<br>75<br>76<br>76<br>77<br>78<br>78<br>80       |
| 9.<br>10.<br>11.<br>OPC<br>1.<br>2.<br>3.<br>4.<br>5.<br>6.<br>7.<br>8. | Step 9: Refresh Condition<br>Step 10: Call Method<br>Step 11: Assign Certificate<br>UA CLIENT .NET CORE CONSOLE SAMPLE<br>Step 1: Configuration<br>Step 2: Open OPC UA .Net Core Console Sample<br>Step 3: Connect<br>Step 4: Read<br>Step 5: Write<br>Step 5: Write<br>Step 6: Browse the OPC UA Server<br>Step 7: Create a Subscription<br>Step 8: Delete the Subscription | 72<br>72<br>73<br>75<br>76<br>76<br>77<br>78<br>78<br>80<br>80 |

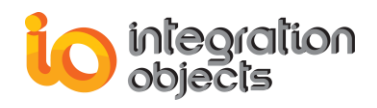

| 10. Step 10: Add Event Monitored Items82                                                       |
|------------------------------------------------------------------------------------------------|
| 11. Step 11: Delete Monitored Items82                                                          |
| 12. Step 12: Read History Data82                                                               |
| 13. Step 13: Acknowledge Alarms83                                                              |
| 14. Step 14: Confirm Alarms83                                                                  |
| TOOLKIT TRACING CAPABLITIES85                                                                  |
| TROUBLESHOOTING                                                                                |
| Problem 1: Unable to Discover the OPC UA Servers                                               |
| Problem 2: "This is not a development machine" Error Message                                   |
| Problem 3: Unable to Assign a New Certificate88                                                |
| Problem 4: "This is not a valid license" Error Message88                                       |
| Problem 5: I Sent the User ID to Integration Objects. Can I Close the Setup Program Now?<br>89 |
| Problem 6: Do I Have to Buy a Third Party Library to Be Able to Use This Toolkit?89            |
| Problem 7: By Purchasing the Rights to the OPC UA Client Toolkit, Are We Entitled to           |
| Install the Library Only on 1 Machine?89                                                       |
| Problem 8: Is it Possible to Integrate the Library with Windows Service?                       |
| Problem 9: Does the Toolkit Support 64-bit?89                                                  |

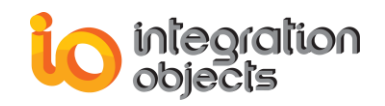

# **TABLE OF FIGURES**

| Figure 1: Overview of the OPC UA Client Toolkit | .11        |
|-------------------------------------------------|------------|
| Figure 2: Select Features Dialog                | .15        |
| Figure 3: Install OPC UA Local Discovery Server | .16        |
| Figure 4: OPC UA Client Toolkit Start Menu      | .17        |
| Figure 5: New Windows Form Project              | .19        |
| Figure 6: Windows Forms Project Template        | .20        |
| Figure 7: Solution Explorer                     | .21        |
| Figure 8: Choosing a reference                  | .22        |
| Figure 9: Platform for 32-bit Machine           | .23        |
| Figure 10: Platform for 64-bit Machine          | .24        |
| Figure 11: New Console Application Project      | .25        |
| Figure 12: New Console Application Project      | .25        |
| Figure 13: Console Application Project Template | .26        |
| Figure 14: Solution Explorer                    | .27        |
| Figure 15: Choosing a Reference                 | .28        |
| Figure 16: Target Platform                      | .29        |
| Figure 17: OPC UA Sample Client User Interface  | .67        |
| Figure 18: Discover OPC UA Servers Endpoints    | .68        |
| Figure 19: Connect to an UA Server              | .68        |
| Figure 20: Browse UA Server Address Space       | .69        |
| Figure 21: Create a Subscription                | .69        |
| Figure 22: Subscribe to a DA Monitored Item     | 69         |
| Figure 23: Display Data Change Notifications    | 70         |
| Figure 24: Display Alarms and Events            | 70         |
| Figure 25: Read                                 | 71         |
| Figure 26: Write                                | 71         |
| Figure 27: History Read                         | 72         |
| Figure 28: Refresh Condition                    | 72         |
| Figure 29: Call Method                          | 73         |
| Figure 30: Assign Certificate                   | 74         |
| Figure 31: Assign Certificate from Memory       | 74         |
| Figure 31: Assign Certificate from Memory       | 76         |
| Figure 32: Startun Menu                         | 76         |
| Figure 34: Connected Manu                       | .70        |
| Figure 35: Read Output                          | .77        |
| Figure 36: Write Output                         | .77        |
| Figure 37: Browse Output                        | 70         |
| Figure 37: Drowse Output                        | .73<br>.80 |
| Figure 30: Delete Subscription Output           | .00<br>.00 |
| Figure 39. Delete Subscription Output           | .01        |
| Figure 40. Add Data Monitored Items Output      | .01<br>00  |
| Figure 41. Delete Molilloreu Items Output       | .02<br>00  |
| Figure 42. Redu Fistory Data Output             | .03<br>02  |
| Figure 43. Acknowlage Alarma Menu               | دo.<br>⊿   |
| Figure 44: Contirm Alarms Menu                  | .ŏ4        |
| Figure 45:0PC UA Local Discovery Server         | .87        |
| Figure 46:XML Configuration File                | .88        |

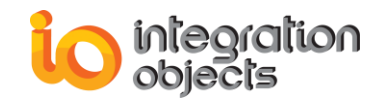

# LIST OF TABLES

| Table 1: Installed Files Description             | .18 |
|--------------------------------------------------|-----|
| Table 2: Parameters of UAManager                 | .31 |
| Table 3: Parameters of BrowseLocalNetwork        | .32 |
| Table 4: Returned Codes of BrowseLocalNetwork    | .32 |
| Table 5: Parameters of GetEndpoints              | .32 |
| Table 6: Returned Codes of GetEndpoints          | .33 |
| Table 7: Parameters of GetEndpointScheme         | .33 |
| Table 8: Endpoint Description Parameters         | .34 |
| Table 9: Returned Codes of GetEndpoints          | .34 |
| Table 10: Parameters of CreateSession            | .35 |
| Table 11: UAServer Parameters                    | .36 |
| Table 12: Session Parameters                     | .36 |
| Table 13: Returned Codes of CreateSession        | .38 |
| Table 14: Parameters of Disconnect               | .38 |
| Table 15: Returned Codes of Disconnect           | .38 |
| Table 16: Parameters of SetRoot                  | .39 |
| Table 17: Type of BrowseViewType                 | .40 |
| Table 18: Nodeld Attributes                      | .40 |
| Table 19: ReferenceDescription Parametres        | .41 |
| Table 20: Returned Codes of SetRoot              | .41 |
| Table 21: Parameters of BrowseChildren           | .41 |
| Table 22: Returned Codes of BrowseChildren       | .42 |
| Table 23: Parameters of CreateSubcription        | .43 |
| Table 24: Returned Codes of CreateSubcription    | .43 |
| Table 25: Subscription Parameters                | .44 |
| Table 26: Parameters of RemoveSubscription       | .45 |
| Table 27: Returned Codes of RemoveSubscription   | .45 |
| Table 28 : Parameters of SetPublishingMode       | .45 |
| Table 29: Returned Codes of SetPublishingMode    | .46 |
| Table 30: Parameters of CreateMonitoredItem      | .46 |
| Table 31: Returned Codes of CreateMonitoredItem  | .48 |
| Table 32: Parameters of CreateMonitoredItems     | .48 |
| Table 32: Parameters of DeleteMonitoredItems     | .49 |
| Table 31: Returned Codes of DeleteMonitoredItems | .49 |
| Table 33: Parameters of Acknowledge              | .50 |
| Table 34: Returned Codes of Acknowldge           | .50 |
| Table 35: Parameters of Confirm                  | .51 |
| Table 36:Returned Codes of Confirm               | .51 |
| Table 37: Parameters of ReadValue                | .52 |
| Table 38: Parameters of DataValue                | .52 |
| Table 39: Returned Codes of ReadValue            | .53 |
| Table 40: Parameters of ReadValues               | .54 |
| Table 41: Parameters of WriteValue               | .55 |
| Table 42: Returned Codes of WriteValue           | .56 |
|                                                  |     |

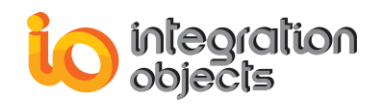

| Table 43: Parameters of WriteValues           | .57 |
|-----------------------------------------------|-----|
| Table 44: Parameters of ReadRaw               | .58 |
| Table 45: HistoryReadResult Parameters        | .58 |
| Table 46: Parameters of ReadAtTime            | .59 |
| Table 47: Parameters of ReadProcessed         | .59 |
| Table 48: Returned Codes of HistoryRead       | .61 |
| Table 49: Parameters of Acknowledge           | .61 |
| Table 50: Returned Codes of Acknowledge       | .62 |
| Table 51:Parameters of FetchArgumentForMethod | .62 |
| Table 52: Parameters of CallMethod            | .63 |
| Table 53: Returned Codes of CallMethod        | .63 |
| Table 54: Parameters of TrustCertificate      | .64 |
| Table 55: Returned Codes of TrustCertificate  | .64 |
| Table 56: Parameters of RejectCertificate     | .65 |
| Table 57: Returned Codes of RejectCertificate | .65 |
| Table 58: Parameters of AssignCertificate     | .65 |
| Table 59: Returned Codes of AssignCertificate | .66 |
| Table 60: Log Settings                        | .86 |

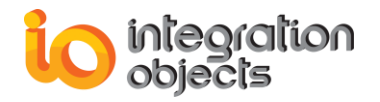

# PREFACE

# ABOUT THIS USER GUIDE

This guide describes the functions provided by Integration Objects' OPC UA Client Toolkit and explains how to use this toolkit.

# TARGET AUDIENCE

This user manual is intended for .NET developers of OPC UA client applications. It assumes that you have a working knowledge of OPC UA and programming with the .NET languages.

# **RELATED DOCUMENTATION**

OPC Foundation (www.opcfoundation.org)

OPC UA Specification

# **DOCUMENT CONVENTIONS**

| Convention      | Description                |
|-----------------|----------------------------|
| Monospaced type | Indicates a file reference |
|                 | Information to be noted    |

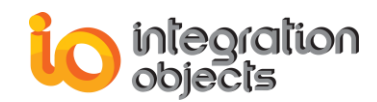

# **CUSTOMER SUPPORT SERVICES**

| Phone                     | Email                                  |
|---------------------------|----------------------------------------|
| Americas:                 | Support:                               |
| +1 713 609 9208           | customerservice@integrationobjects.com |
| Europe-Africa-Middle East | Sales:                                 |
| +216 71 195 360           | sales@integrationobjects.com           |
|                           | Online:                                |
|                           | www.integrationobjects.com             |

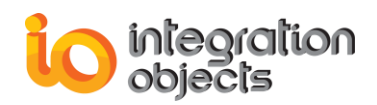

# INTRODUCTION

### 1. Overview

Integration Objects' OPC UA Client Toolkit is an API that handles all OPC UA details necessary to communicate with OPC UA servers. It is a tool for fast and easy programming of OPC UA client applications using the .NET framework.

Using this toolkit, developers will be able to build their own OPC UA client applications easily using C# and VB .NET and without having to be concerned with the details of the OPC UA standard. The generated .NET custom applications will be able to access real-time, historical and alarms and events data from any OPC UA server.

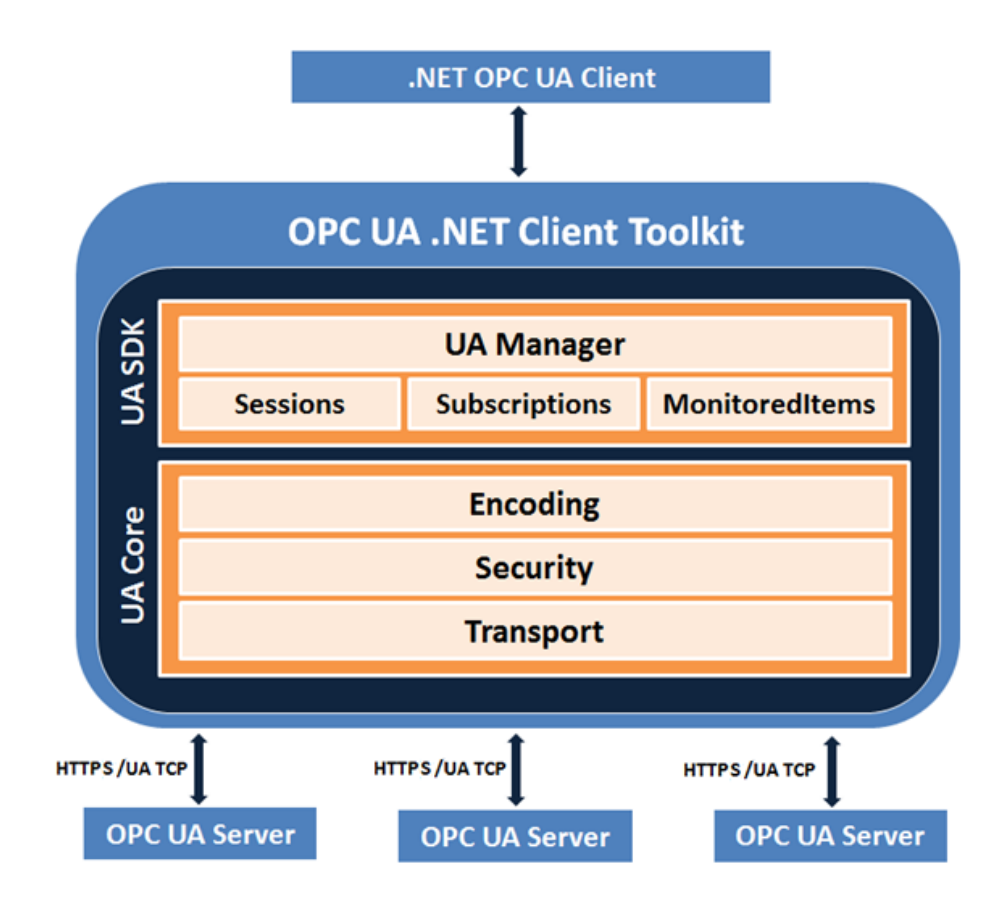

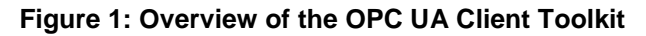

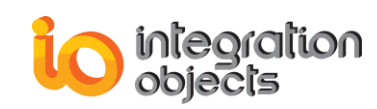

### 2. Features

The main features of OPC UA Client Toolkit are:

- Support of OPC UA specifications. This toolkit is fully compliant with OPC UA 1.04.
- Discovery of OPC UA servers available on the network.
- Managing local and remote connections to multiple OPC UA Servers.
- Offering the following OPC UA client capabilities:
  - Creating a secure session with OPC UA Server
  - Browsing OPC UA Server address space
  - Managing UA subscriptions
  - Monitoring real-time data and alarms & conditions,
  - Exploring history data.
  - Support of UA TCP and HTTPS transport protocols
  - Support of None, Sign and Sign & Encrypt security modes
  - Support of XML and Binary message encoding
  - Support of None, Basic128RSA15, Basic 256, Basic256Sha256, Aes128\_Sha256\_RsaOaep and Aes256\_Sha256\_RsaPss security policies
  - Support of Anonymous and User Name user authentication modes
  - Certificates Management
- Support of 32 and 64 bit applications
- Provides royalty free runtime distribution
- Support of .Net Core version 3.1 or higher
- Support of .Net Framework version 4.6.1 or higher
- Support of Visual Studio 2017 and higher

# 3. Operating Systems Compatibility

This Toolkit supports the following operating systems:

- Windows 11
- Windows 10
- Windows 8
- Windows 7

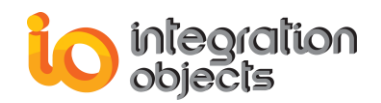

- Windows Server 2022
- Windows Server 2019
- Windows Server 2016
- Windows Server 2012
- Windows Server 2008

# 4. OPC Compatibility

• OPC Unified Architecture 1.04

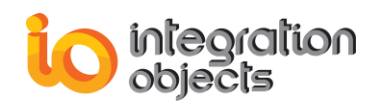

# **GETTING STARTED**

# **1. Pre-Installation Considerations**

In order to properly run OPC UA Clients developed using the OPC UA Client Toolkit, you need to install the following software components on the target system:

- .NET Framework version 4.6.1 or higher
- .Net Core 3.1 Runtime or higher

### 2. Installation

To install the OPC UA Client toolkit, run the downloaded installation program using an administrator account and the installation wizard will take you through the different installation steps.

If you are evaluating the OPC UA Client Toolkit, make sure to select the demo version option in the select features dialog. Otherwise, select the full version. The evaluation license allows you to use the toolkit for 30 days and limits the runtime to 2 hours.

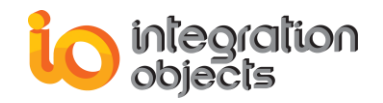

| Integration Objects' OPC UA Clie                      | nt Toolkit - InstallShield Wizard                                                                                                    | ×      |
|-------------------------------------------------------|----------------------------------------------------------------------------------------------------|--------|
| Select Features<br>Select the features setup will ins | stall.                                                                                                    |        |
|                                                       | Select the features you want to install, and deselect the features you do not want to install<br>Description<br>This installation is intended<br>a licensed development<br>machine.<br>171.40 MB of space required on the C drive<br>99974.62 MB of space available on the C drive | ed for |
| Install Shield                                        | < <u>B</u> ack <u>N</u> ext>                                                                                                    | Cancel |

Figure 2: Select Features Dialog

Click the **Next** button and the dialog box for choosing to install the UA Local Discovery Server will be displayed as illustrated below.

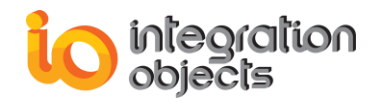

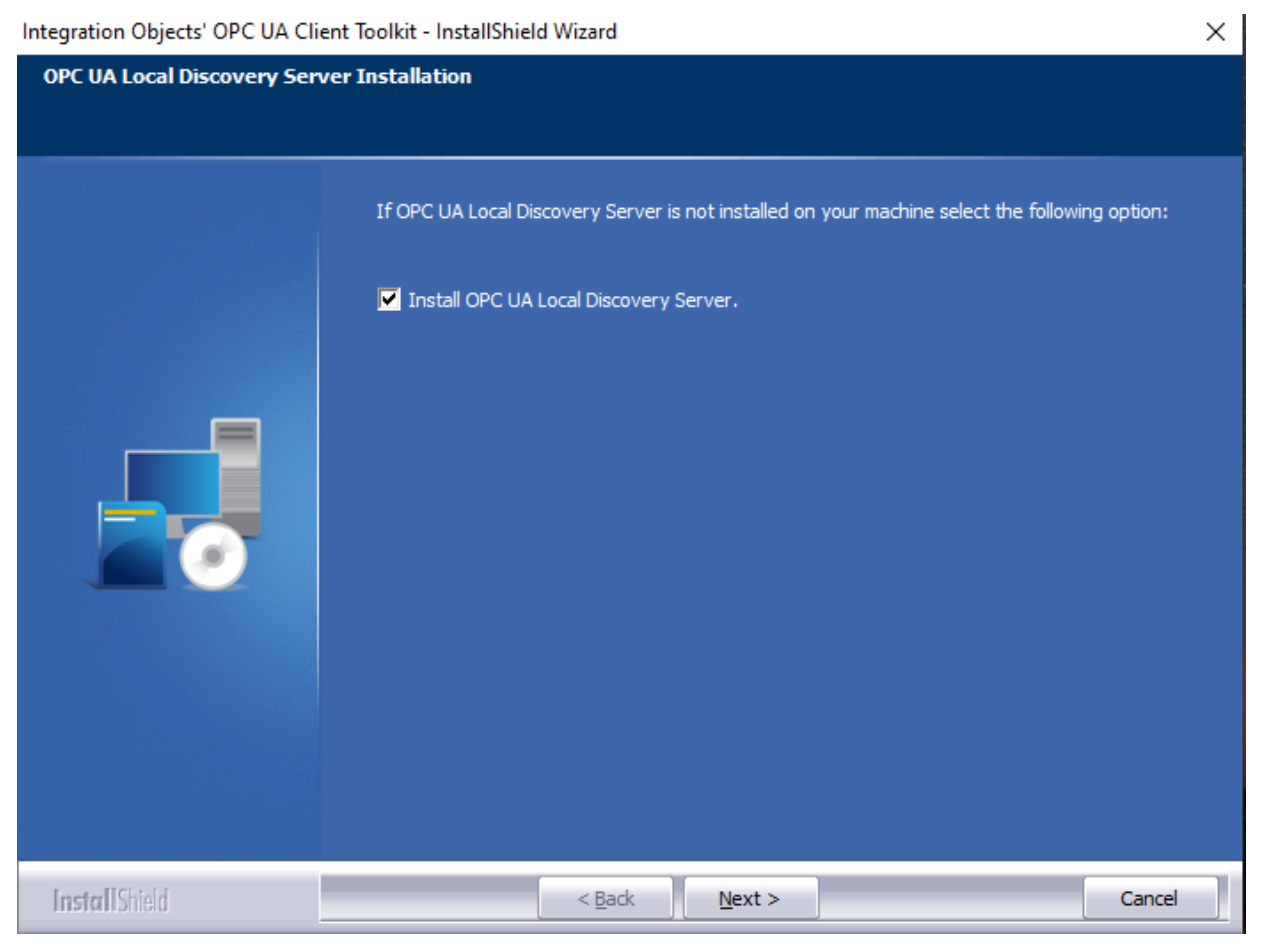

Figure 3: Install OPC UA Local Discovery Server

Once the installation is complete, you will have the following shortcuts in your start menu:

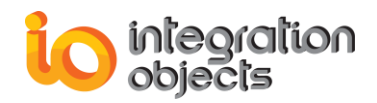

|     | Integration Objects ^<br>New               |
|-----|--------------------------------------------|
| \$  | OPC UA Client Toolkit License Autho<br>New |
| PDF | OPC UA Client Toolkit Quick User Gu        |
| PDF | OPC UA Client Toolkit User Guide           |
|     | Sample UA Client .Net core<br>New          |
|     | Sample UA Client C# Project x64            |
|     | Sample UA Client C# Project x86            |
|     | Sample UA Client C# x64<br>New             |
|     | Sample UA Client C# x86<br>New             |
|     | Sample UA Client Project .Net core         |
|     | Sample UA Client VB Project x64            |
|     | Sample UA Client VB Project x86            |
|     | Sample UA Client VB x64<br>New             |
|     | Sample UA Client VB x86<br>New             |
| 1   | Uninstall OPC UA Client Toolkit<br>New     |

Figure 4: OPC UA Client Toolkit Start Menu

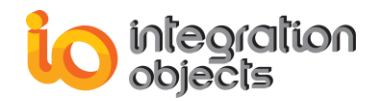

You will also get the following files in your system under the installation folder:

| Files                  | Description                                                                                                    |
|------------------------|----------------------------------------------------------------------------------------------------|
| DLL Files              | IntegrationObjects.OpcUaNetClientToolkit.dll: Release Any CPU<br>DLL.                                                                                                    |
|                        | It uses the following DLLs:                                                                                                    |
|                        | <ul> <li>License.dll</li> <li>IntegrationObjects Legger SDK dll</li> </ul>                                                                                                    |
|                        | <ul> <li>IntegrationObjects.Opc.Ua.Core.dll</li> </ul>                                                                                                    |
| OPC Sample<br>Demos    | Contains the OPC UA Client samples for both x86 and x64 architectures:<br>OPCUAClient.exe and UAClientVBSample.exe<br>It contains also UAClientNetCoreSample.exe as a .Net core application<br>example.                                                                                                |
| OPC Sample<br>Projects | Contains the Visual Studio 2019 projects of the OPC UA Client samples.                                                                                                    |
| Other files            | <ul> <li>OPC UA Client Toolkit User Guide (this guide)</li> <li>OPC UA Client Toolkit Quick User Guide</li> <li>License authorization tool: Indicates the license status of each installed feature.</li> <li>OPC UA Client Toolkit Uninstaller: used to uninstall the OPC UA Client Toolkit</li> </ul> |
| Components             | Contains the OPC UA Local Discovery Server installation program                                                                                                    |

**Table 1: Installed Files Description** 

When changing your OPC UA Client Toolkit installation from a demo license to a full development license, make sure to reference the new dll files from the full version installation on your application project project or to copy them in your output folders.

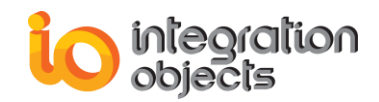

### 3. Compiling and Linking Applications

This section details the steps to follow in order to compile and correctly link applications to develop a custom OPC UA client application using Integration Objects' OPC UA Client Toolkit and Microsoft Visual Studio 2019.

• WINDOWS FORM APPLICATIONS USING .NET FRAMEWORK:

To build a .Net framework OPC UA Client application, follow the steps below:

#### **Step 1: Create your Project**

Start Visual Studio 2019 and choose New Project. The following window will be displayed.

| Configure your new project                       |       |        |  |
|--------------------------------------------------|-------|--------|--|
| Windows Forms App (.NET Framework) C# Windows De | sktop |        |  |
| Project name                                     |       |        |  |
| WindowsFormsApp1                                 |       |        |  |
| Location                                         |       |        |  |
| C:\Users\documents                               |       |        |  |
| Solution name 🕕                                  |       |        |  |
| WindowsFormsApp1                                 |       |        |  |
| Place solution and project in the same directory |       |        |  |
| Framework                                        |       |        |  |
| .NET Framework 4.6.1                             | •     |        |  |
|                                                  |       |        |  |
|                                                  |       |        |  |
|                                                  |       |        |  |
|                                                  |       |        |  |
|                                                  |       |        |  |
|                                                  | Back  | Create |  |
|                                                  |       |        |  |
|                                                  |       |        |  |

Figure 5: New Windows Form Project

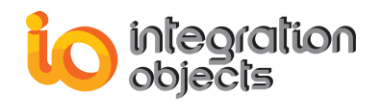

Choose Visual C# **Windows Forms Application** Project and then click **OK**. A project named WindowFormsApplication with a form called Form1 will be automatically created.

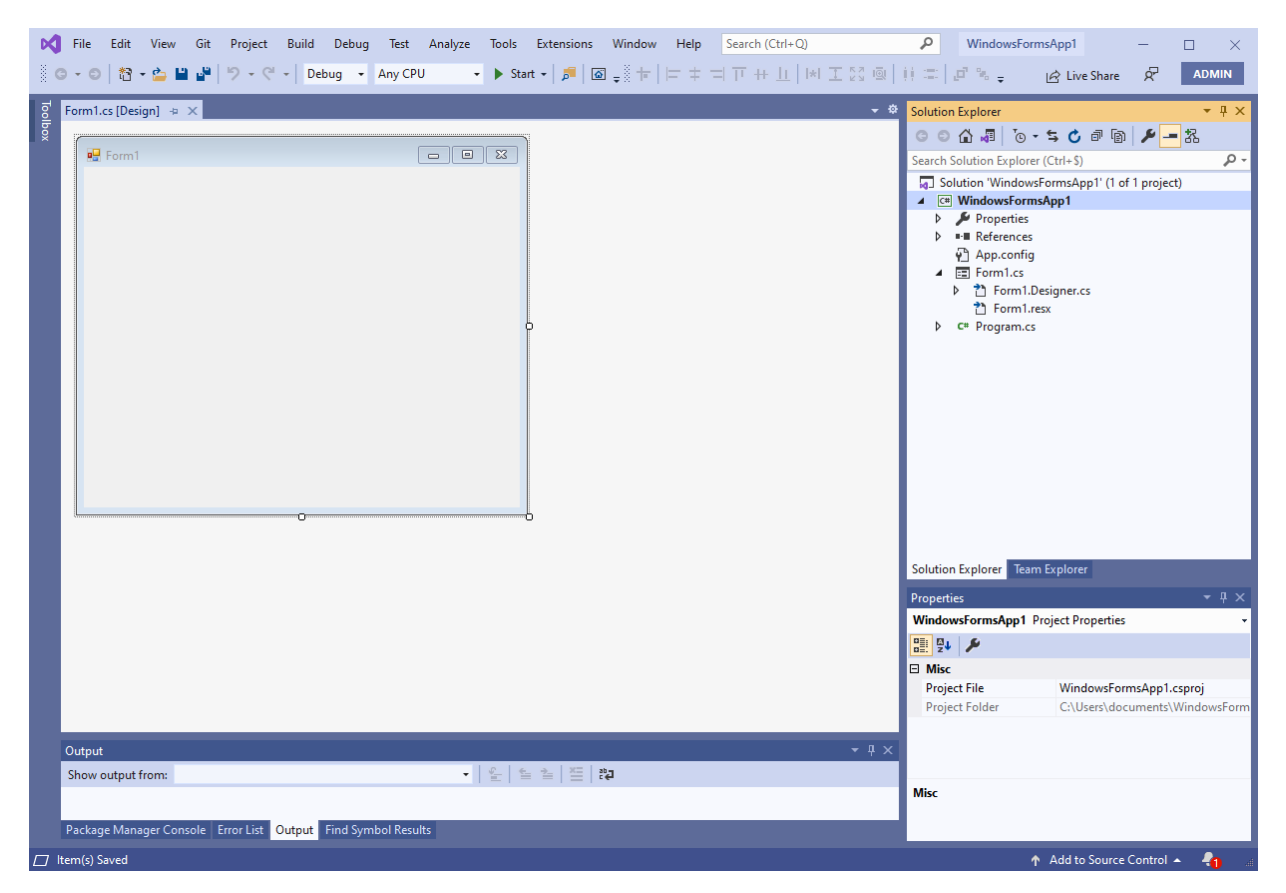

Figure 6: Windows Forms Project Template

#### **Step 2: Add your References**

1. Right click on **References** under the solution explorer then click **Add Reference...** from the displayed menu.

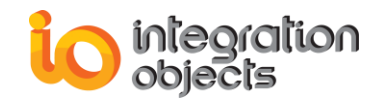

| Kile     Edit     View     Git     Project     Build     Debug     Test     Analy       ○ ~ ○     ○     ○     ○     ○     ○     ○     ○     ○     ○     ○     ○     ○     ○     ○     ○     ○     ○     ○     ○     ○     ○     ○     ○     ○     ○     ○     ○     ○     ○     ○     ○     ○     ○     ○     ○     ○     ○     ○     ○     ○     ○     ○     ○     ○     ○     ○     ○     ○     ○     ○     ○     ○     ○     ○     ○     ○     ○     ○     ○     ○     ○     ○     ○     ○     ○     ○     ○     ○     ○     ○     ○     ○     ○     ○     ○     ○     ○     ○     ○     ○     ○     ○     ○     ○     ○     ○     ○     ○     ○     ○     ○     ○     ○     ○     ○     ○     ○     ○     ○     ○     ○     ○     ○     ○     ○     ○     ○     ○     ○     ○     ○     ○     ○     ○     ○     ○     ○     ○     ○     ○     ○     ○     < | rze Tools Extensions Window Help<br>◆ ▶ Start •   ♬   @ <sub>♥</sub> 🖗 †   🗁 ‡ 🕫                                                                                                    | Search (Ctrl+Q)         P           □ □ □ + ⊥    *  □ ▷ □ □ □      =                                                                                                    | WindowsFormsApp1 – 🗆 X      |
|----------------------------------------------------------------------------------------------------|----------------------------------------------------------------------------------------------------|----------------------------------------------------------------------------------------------------|-----------------------------|
| Form1.cs [Design] * X                                                                                                    |                                                                                                    | Solution E<br>Sarch So<br>Search So<br>Solution<br>Search So<br>Solution<br>Search So<br>Solution<br>Search So<br>Solution<br>Search So<br>Solution<br>Search So<br>Solution<br>Search So<br>Solution<br>Search So<br>Solution<br>Search So<br>Solution<br>Search So<br>Solution<br>Search So<br>Solution<br>Solution<br>Search So<br>Solution<br>Search So<br>Solution<br>Search So<br>Solution<br>Solution<br>Solution<br>Search So<br>Solution<br>Search So<br>Solution<br>Search So<br>Solution<br>Solution<br>Search So<br>Solution<br>Search So<br>Solution<br>Search So<br>Solution<br>Search So<br>Solution<br>Solution<br>Search So<br>Solution<br>Solution<br>Soluti | xplorer                     |
| Output<br>Show output from:                                                                                                    | <ul> <li></li> <li></li> <li><!--</th--><th>Solution E<br/>Properties</th><th>xplorer Team Explorer</th></li></ul> | Solution E<br>Properties                                                                                                    | xplorer Team Explorer       |
| Package Manager Console Error List Output Find Symbol Results                                                                                                    |                                                                                                    |                                                                                                    | 🛧 Add to Source Control 🔺 🦂 |

Figure 7: Solution Explorer

- 2. Select **Browse** tab from the displayed Add Reference window.
- 3. Select the following files located under ".:\Program Files (x86)\Integration Objects\Integration Objects' OPC UA Client Toolkit\bin":
  - IntegrationObjects.OpcUaNetClientToolkit.dll
  - IntegrationObjects.Opc.Ua.Core.dll
  - IntegrationObjects.Logger.SDK.dll
  - BouncyCastle.Crypto.dll
  - System.ServiceModel.Primitives.dll

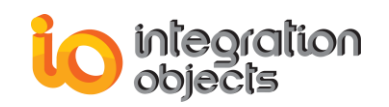

| Reference Manager - Sample C | OPC UA Client                                                                                                    |                                                                        |                        |                     |                                              | ? ×              |
|------------------------------|----------------------------------------------------------------------------------------------------|------------------------------------------------------------------------|------------------------|---------------------|----------------------------------------------|------------------|
| Assemblies                   |                                                                                                    |                                                                        |                        |                     | Search (Ctrl+E)                              | <u>۹</u>         |
| ▶ Projects                   | Select the files to reference                                                                                                    |                                                                        |                        |                     | ×                                            |                  |
| Shared Projects              | $\leftarrow \rightarrow \land \uparrow$ $\land$ Integrated with the second second se | gration Objects' OPC UA Client Toolkit $\Rightarrow$ bin $\Rightarrow$ |                        | マ O Search bin      | م                                            | .Opc.Ua.Utilitie |
| ▶ сом                        | Organize 🔻 New folder 🛛 📳 💌 🔲 💡                                                                                                    |                                                                        |                        |                     |                                              |                  |
| A Browse                     |                                                                                                    | Name                                                                   | Date modified          | Туре                | Size                                         |                  |
| Recent                       | 📌 Quick access                                                                                                    | x64                                                                    | 08/08/2024 14:25       | File folder         |                                              |                  |
|                              | 🔀 Microsoft Visual Stud                                                                                                    | x86                                                                    | 08/08/2024 14:25       | File folder         |                                              |                  |
|                              | repos                                                                                                    | BouncyCastle.Crypto.dll                                                | 06/11/2018 13:35       | Application extens  | 2 677 KB                                     |                  |
|                              | This DC                                                                                                    | IntegrationObjects.Logger.SDK.dll                                      | 04/09/2023 15:46       | Application extens  | 348 KB                                       |                  |
|                              |                                                                                                    | IntegrationObjects.Opc.Ua.Core.dll                                     | 02/08/2024 16:26       | Application extens  | 8 405 KB                                     |                  |
|                              | Desktop                                                                                                    | IntegrationObjects.OpcUaNetClientToolkit.dll                           | 02/08/2024 16:26       | Application extens  | 632 KB                                       |                  |
|                              | Documents                                                                                                    | System.ServiceModel.Primitives.dll                                     | 17/07/2023 10:41       | Application extens  | 30 KB                                        |                  |
|                              | Downloads                                                                                                    |                                                                        |                        |                     |                                              |                  |
|                              | Music                                                                                                    |                                                                        |                        |                     |                                              |                  |
|                              | Pictures                                                                                                    |                                                                        |                        |                     |                                              |                  |
|                              | Videos                                                                                                    |                                                                        |                        |                     |                                              |                  |
|                              | 🏪 Local Disk (C:)                                                                                                    |                                                                        |                        |                     |                                              |                  |
|                              | 💣 Network                                                                                                    |                                                                        |                        |                     |                                              |                  |
|                              | File nar                                                                                                    | ne: "BouncyCastle.Crypto.dll" "IntegrationObjects.Log                  | ger.SDK.dll" "Integrat | tionObj ~ Component | t Files (*.dll;*.tlb;*.ol $ \smallsetminus $ |                  |
|                              |                                                                                                    |                                                                        |                        | Add                 | Cancel                                       | 2                |
|                              |                                                                                                    |                                                                        |                        | В                   | rowse OK                                     | Cancel           |

Figure 8: Choosing a reference

- Copy the UA XML configuration file "XXXX.Config.xml" file located under ".:\Program Files (x86)\Integration Objects\Integration Objects' OPC UA Client Toolkit\bin" and paste it in the output project. XXXX is the name of your client application.
- 5. Copy the "license.dll" file located under ".:\Program Files (x86)\Integration Objects\Integration Objects' OPC UA Client Toolkit\bin\x64" and paste it in the output project. Make sure to choose the "license.dll" file located under ".:\Program Files (x86)\Integration Objects\Integration Objects' OPC UA Client Toolkit\bin\x86" if you are using the 32-bit version.

#### **Step 4: Select your Platform**

For users who have to build the application in a **32-bit** machine, the target platform has to be set to **x86** as illustrated in the screenshot below.

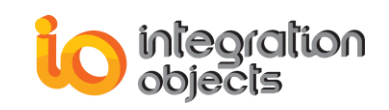

| Application<br>Build                                                                                            | Configuration: Active (Release) V Platform: x86 V                                                                                                    |
|----------------------------------------------------------------------------------------------------|----------------------------------------------------------------------------------------------------|
| Build Events<br>Debug<br>Resources<br>Services<br>Settings<br>Reference Paths<br>Signing<br>Security<br>Publish | General Conditional compilation symbols: Define DEBUG constant Define TRACE constant Platform target: x86 V Prefer 32-bit Allow unsafe code O Optimize code |
| Code Analysis                                                                                                   | Errors and warnings Warning level: Suppress warnings: Treat warnings as errors  None All Specific warnings:                                                 |

Figure 9: Platform for 32-bit Machine

For users who have to build the application in a **64-bit** machine, the target platform has to be set to **x64** as illustrated in the screenshot below.

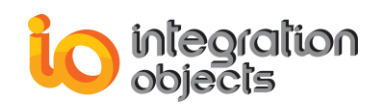

| Application<br>Build                                                                            | Configuration: Active (Release) V Platform: x64 V                                                                                                    |
|-------------------------------------------------------------------------------------------------|----------------------------------------------------------------------------------------------------|
| Build Events                                                                                    | General                                                                                                    |
| Debug<br>Resources<br>Services<br>Settings<br>Reference Paths<br>Signing<br>Security<br>Publich | Conditional compilation symbols: Define DEBUG constant Define TRACE constant Platform target: Note: Note: No |
| Code Analysis                                                                                   | Errors and warnings                                                                                                    |
|                                                                                                 | Warning level:     4       Suppress warnings:                                                                                                    |
|                                                                                                 | None     All     Specific warnings:                                                                                                    |

#### Figure 10: Platform for 64-bit Machine

#### • A CONSOLE APPLICATION USING .NET CORE:

To build a .Net Core OPC UA Client application, follow the steps below:

#### **Step 1: Create your Project**

Start Visual Studio 2019 and choose New Project. The following window will be displayed.

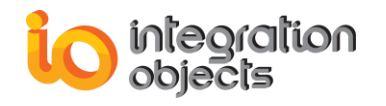

|                                                                    |              |                                                                                                    | ^ |
|--------------------------------------------------------------------|--------------|----------------------------------------------------------------------------------------------------|---|
| Create a new project                                               | Search       | for templates (Alt+S) P - Clear all                                                                                                    |   |
| Recent project templates                                           | C#           | All platforms     All project types                                                                                                    |   |
| A list of your recently accessed templates will be displayed here. | <u>С</u> ;   | Console Application<br>A project for creating a command-line application that can run on .NET Core on<br>Windows, Linux and macOS<br>C# Linux macOS Windows Console |   |
|                                                                    | ∏ =<br>1≩) = | PClass library<br>A project for creating a class library that targets .NET Standard or .NET Core<br>C# Android Linux macOS Windows Library                          |   |
|                                                                    | <b>Z</b> İ   | MSTest Test Project<br>A project that contains MSTest unit tests that can run on .NET on Windows, Linux and<br>MacOS.<br>C# Linux macOS Windows Test                |   |
|                                                                    | ٣Ĵ           | NUnit Test Project<br>A project that contains NUnit tests that can run on .NET on Windows, Linux and<br>MacOS.<br>C# Linux macOS Windows Desktop Test Web           |   |
|                                                                    | <del>د</del> | Windows Forms App (.NET Framework)<br>A project for creating an application with a Windows Forms (WinForms) user<br>interface                                       |   |
|                                                                    |              | Back Next                                                                                                    |   |

Figure 11: New Console Application Project

- 1. Choose Visual C# Console Application Project and then click Next.
- 2. From Additional information, select the .Net Core version you need to build with your application project and click Create.

| Additional information                             |  |  |  |  |
|----------------------------------------------------|--|--|--|--|
| Console Application C# Linux macOS Windows Console |  |  |  |  |
| Target Framework (i)                               |  |  |  |  |
| .NET Core 3.1 (Out of support)                     |  |  |  |  |
| .NET Core 2.1 (Out of support)                     |  |  |  |  |
| .NET Core 3.1 (Out of support)                     |  |  |  |  |
| .NET 5.0 (Out of support)                          |  |  |  |  |

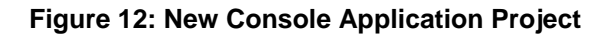

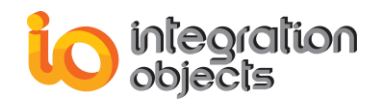

A project named ConsoleApp1 will be automatically created.

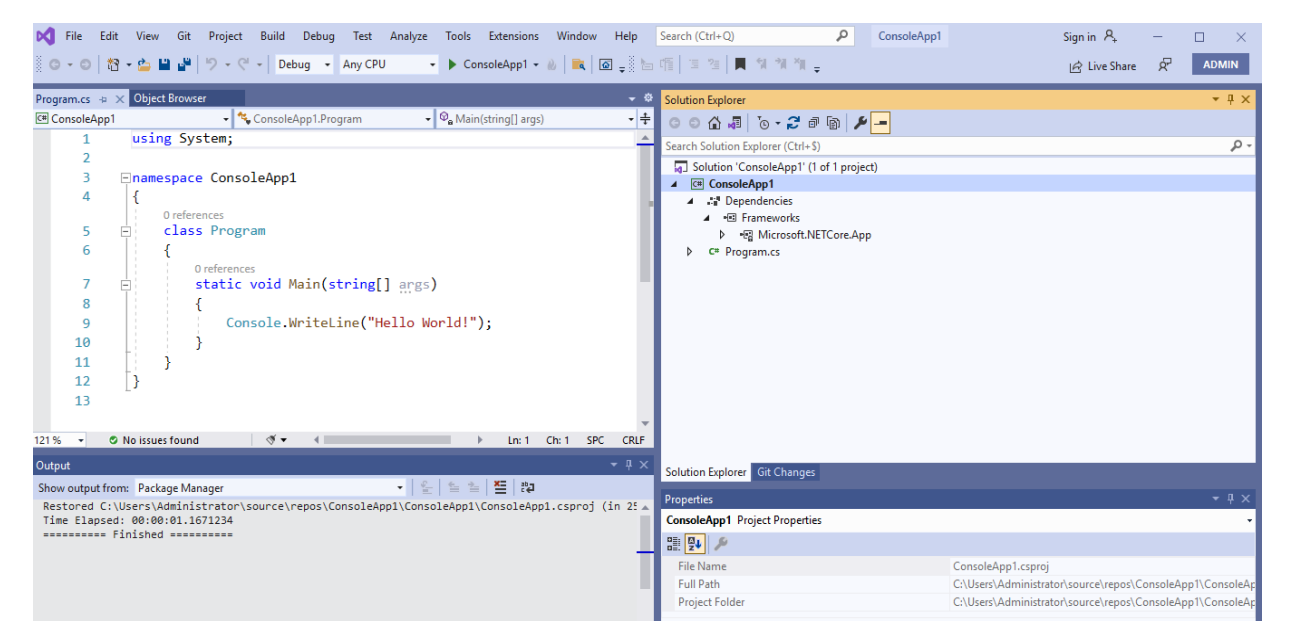

Figure 13: Console Application Project Template

#### **Step 2: Add your References**

1. Right click on **Dependencies** then click Add Project Reference... from the displayed menu.

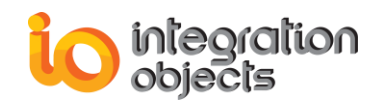

|     | Search (Ctrl+Q)                                                       |                   | ٩                                                                                   | ConsoleApp1                                                                                                    |                 | Sign in 🗛    | _   |                |
|-----|-----------------------------------------------------------------------|-------------------|-------------------------------------------------------------------------------------|----------------------------------------------------------------------------------------------------|-----------------|--------------|-----|----------------|
| 9 ( | [ 🗏 📜 📢 🏹                                                             | <sup>2</sup> 11 - | <del>,</del>                                                                        |                                                                                                    |                 | 🖄 Live Share | ନ୍ଦ | ADMIN          |
| £   | Solution Explorer                                                     |                   |                                                                                     |                                                                                                    |                 |              |     | <b>→</b> ₽ ×   |
| :   | G O 🟠 🚚 To - 🕯                                                        | ) o               | 1                                                                                   | <u></u>                                                                                                    |                 |              |     |                |
| ┨   | Search Solution Explorer (C                                           | trl+\$            | )                                                                                   |                                                                                                    |                 |              |     | <del>،</del> م |
|     | Solution 'ConsoleAp  Central ConsoleApp1  Central ConsoleApp1         | o1' (1            | of 1 proje                                                                          | ect)                                                                                                    |                 |              |     |                |
|     | ▲ I Dependencies<br>▲ I I Framewor<br>▷ I I Micros<br>▷ C# Program.cs | ±                 | Add Proj<br>Add Sha<br>Add COI<br>Manage<br>Manage<br>Remove<br>Scope to<br>New Sol | ject Reference<br>red Project Referen<br>M Reference<br>Connected Servic<br>NuGet Packages<br>Unused Reference<br>This<br>ution Explorer Viev | nce<br>es<br>25 |              |     |                |
|     |                                                                       |                   |                                                                                     |                                                                                                    |                 |              |     |                |

Figure 14: Solution Explorer

- 2. Select Browse tab from the displayed Add Reference window.
- 3. Select the following files located under ".:\Program Files (x86)\Integration Objects\Integration Objects' OPC UA Client Toolkit\bin":
- IntegrationObjects.OpcUaNetClientToolkit.dll
- IntegrationObjects.Opc.Ua.Core.dll
- IntegrationObjects.Logger.SDK.dll
- BouncyCastle.Crypto.dll
- System.ServiceModel.Primitives.dll

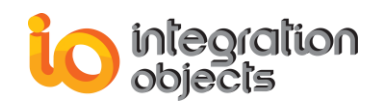

| Reference Manager - ConsoleApp1                                                   |                                                         |                   | ? ×                    |               |
|-----------------------------------------------------------------------------------|---------------------------------------------------------|-------------------|------------------------|---------------|
| Projects                                                                          |                                                         | Search (          | Ctrl+E)                | •             |
| <ul> <li>Shared President</li> <li>Select the files to reference</li> </ul>       |                                                         |                   |                        | ×             |
| $\blacksquare Browse \leftrightarrow \rightarrow \land \uparrow \square \ll Inte$ | gration Objects' OPC UA Client Toolkit > bin >          | ٽ ~               | Search bin             | م             |
| Recen <sup>®</sup> Organize <b>v</b> New folder                                   | r                                                       |                   |                        |               |
| 1 O i harres                                                                      | Name                                                    | Date modified     | Туре                   | Size          |
| Quick access                                                                      | 🔒 x64                                                   | 27/12/2023 11:59  | File folder            |               |
| 🔀 Microsoft Visual Stud                                                           | <mark></mark> x86                                       | 27/12/2023 11:59  | File folder            |               |
| repos                                                                             | BouncyCastle.Crypto.dll                                 | 06/11/2018 13:35  | Application extens     | 2 677 KB      |
| This PC                                                                           | IntegrationObjects.Logger.SDK.dll                       | 04/09/2023 15:46  | Application extens     | 348 KB        |
|                                                                                   | IntegrationObjects.Opc.Ua.Core.dll                      | 04/09/2023 15:46  | Application extens     | 5 565 KB      |
| Desktop                                                                           | IntegrationObjects.OpcUaNetClientToolkit.dll            | 04/09/2023 15:46  | Application extens     | 241 KB        |
| Documents                                                                         |                                                         |                   |                        |               |
| 🔶 Downloads                                                                       |                                                         |                   |                        |               |
| b Music                                                                           |                                                         |                   |                        |               |
| Pictures                                                                          |                                                         |                   |                        |               |
| Videos                                                                            |                                                         |                   |                        |               |
| 🏪 Local Disk (C:)                                                                 |                                                         |                   |                        |               |
| i Network                                                                         |                                                         |                   |                        |               |
|                                                                                   | <                                                       |                   |                        | >             |
| File na                                                                           | me: ["IntegrationObjects.Logger.SDK.dll" "IntegrationOb | jects.Opc.Ua.Co 🗸 | Component Files (*.exe | ;*.dll;*.tl 🗸 |
|                                                                                   | <u> </u>                                                |                   | Add                    | Cancel        |
|                                                                                   |                                                         |                   |                        | .:            |

Figure 15: Choosing a Reference

- Copy the UA XML configuration file "XXXX.Config.xml" file located under ".:\Program Files (x86)\Integration Objects\Integration Objects' OPC UA Client Toolkit\bin" and paste it in the output project.
- Copy the "license.dll" file located under ".:\Program Files (x86)\Integration Objects\Integration Objects' OPC UA Client Toolkit\bin\x64" and paste it in the output project.

Make sure to choose the "license.dll" file located under "**.:\Program Files** (x86)\Integration Objects\Integration Objects' OPC UA Client Toolkit\bin\x86" if you are using the 32-bit version.

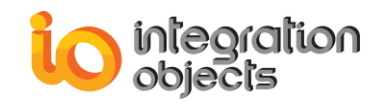

#### Step 4: Select your Platform

The target platform has to be set to **x86** in case you are in a **32-bit** development machine or **x64** bit in case you are using in a **64-bit** machine as illustrated in the screenshot below.

| 🕅 File Edit Viev           | v Git Project Build Debug Test Analyze Tools Extensions Window Help Search (Ctrl+Q) | P | ConsoleApp1 |
|----------------------------|-------------------------------------------------------------------------------------|---|-------------|
| 🕴 G + 🗇   🏠 + 🖕            | 💾 📲 🦻 + 🖓 + 🖓 - 📔 Debug 🔹 Any CPU 🔹 🕨 ConsoleApp1 + 💩 🗮 🐼 🖕                         |   |             |
| ConsoleApp1 👍 🗙 Pr         | ogram.cs Object Browser                                                             |   | - ¢         |
| Application<br>Build       | Configuration: Release V Platform: Active (Any CPU) V                               |   |             |
| Build Events               | General                                                                             |   | ^           |
| Package                    | Conditional compilation symbols:                                                    |   |             |
| Debug                      | Define DEBUG constant                                                               |   |             |
| Signing                    | ☑ Define TRACE constant                                                             |   |             |
| Code Analysis<br>Resources | Platform target: Any CPU 🗸                                                          |   |             |
| Resources                  | Nullable: x85                                                                       |   |             |
|                            | Prefer 32-bit ARM32                                                                 |   |             |
|                            | Allow unsafe code ARM64                                                             |   |             |
|                            | ✓ Optimize code                                                                     |   |             |
|                            | Errors and warnings                                                                 |   |             |
|                            | Warning level: 4                                                                    |   |             |
|                            | Suppress warnings: 1701;1702                                                        |   |             |
|                            | Treat warnings as errors                                                            |   |             |
|                            | ○ None                                                                              |   |             |
|                            | ⊖ All                                                                               |   | ~           |

Figure 16: Target Platform

## 4. Runtime Deployment Steps

In order to deploy the developed client application from the development machine to the runtime machine, follow the steps below:

- 1. Create a new folder
- 2. Copy the following files:
  - Config.json
  - IntegrationObjects.Logger.SDK.dll
  - IntegrationObjects.OpcUaNetClientToolkit.dll
  - License.dll
  - IntegrationObjects.Opc.Ua.Core.dll
  - Your application executable and any other custom assembly dependencies

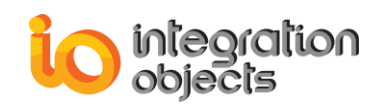

- The UA XML configuration file (*XXXX*.Config.xml, where *XXXX* is the name of your OPC UA client application)
- BouncyCastle.Crypto.dll
- System.ServiceModel.Primitives.dll
- ConnectionConfig.json (for the OPC UA .Net Core Client Toolkit)
- 3. Copy the folder to the runtime machine

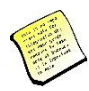

Make sure that the OPC UA Client Toolkit is not installed in the runtime machine and that the path of the application folder does not include the key words "Debug" or "Release".

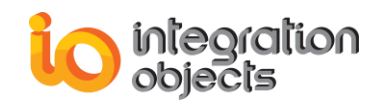

# **USING THE OPC UA CLIENT TOOLKIT**

## 1. Initialization

The client application is responsible for properly initializing the OPC UA Client Toolkit using the **UAManager** class as follows:

```
UAManager objUAManager = new UAManager();
```

#### 1.1. Set the UA XML configuration file

To set the UA XML configuration file path, the **UAManager** instance should be initialized instead as follows:

```
string strConfigFilePath = ".\OPCUANetClient.Config.xml";
UAManager objUAManager = new UAManager(strConfigFilePath);
```

#### Parameters

| In/Out | Parameter         | Description                         |  |
|--------|-------------------|-------------------------------------|--|
| In     | strConfigFilePath | The UA XML configuration file path. |  |
|        |                   |                                     |  |

Table 2: Parameters of UAManager

## 2. OPC UA Servers Discovery

#### 2.1. Discover Network Hosts

OPC UA Client Toolkit provides a method to discover all hosts on the network. The following table describes the parameters of the **BrowseLocalNetwork** function.

```
uint BrowseLocalNetwork(out List<string> lstHosts)
```

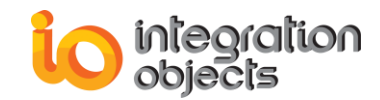

#### Parameters

| In/Out                                           | Parameter | Description                             |
|--------------------------------------------------|-----------|-----------------------------------------|
| Out                                              | IstHosts  | Contains the list of the network hosts. |
| Table 2. Denomentance of Discussed a solNetworks |           |                                         |

Table 3: Parameters of BrowseLocalNetwork

#### **Returned Codes**

| Return Code | Description                                           |  |
|-------------|-------------------------------------------------------|--|
| Good        | The operation was successful.                         |  |
| Bad         | The operation failed but no specific reason is known. |  |

Table 4: Returned Codes of BrowseLocalNetwork

#### 2.2. Discover Endpoints

OPC UA Client Toolkit provides a way to discover OPC UA servers located in a machine. The following table describes the parameters of the **GetEndpoints** function.

uint GetEndpoints(string strHostName, out List<string> lstDiscoveredUrls)

#### Parameters

| In/Out | Parameter         | Description                                   |
|--------|-------------------|-----------------------------------------------|
| In     | strHostName       | Name of the machine that hosts the endpoints. |
| Out    | IstDiscoveredUrls | Contains the list of located UA endpoints.    |

#### Table 5: Parameters of GetEndpoints

#### **Returned Codes**

| Return Code | Description                   |  |
|-------------|-------------------------------|--|
| Good        | The operation was successful. |  |

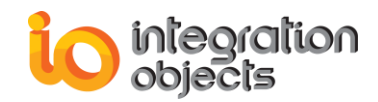

| Bad | The operation failed but no specific reason is known. |
|-----|-------------------------------------------------------|
|     |                                                       |

 Table 6: Returned Codes of GetEndpoints

#### 2.3. Get Endpoint Scheme

OPC UA Client Toolkit provides a method to get the list of endpoints descriptions from an endpoint URL. The following table describes the parameters of the **GetEndpointScheme** function.

uint GetEndpointScheme(string strdiscoveryUrl, out EndpointDescriptionCollection
lstEndpointsScheme)

#### Parameters

| In/Out | Parameter          | Description                                |
|--------|--------------------|--------------------------------------------|
| In     | strdiscoveryUrl    | The endpoint URL.                          |
| Out    | IstEndpointsScheme | Contains the list of the endpoints scheme. |

Table 7: Parameters of GetEndpointScheme

#### EndpointDescription Attributes:

| Setting            | Description                                                          |
|--------------------|----------------------------------------------------------------------|
| EndpointUrl        | The network endpoint to use when connecting to the server.           |
| Server             | The description of the server.                                       |
| ServerCertificate  | The server's application certificate.                                |
| SecurityMode       | The security mode that must be used when connecting to the endpoint. |
| SecurityPolicyUri  | The security policy to use when connecting to the endpoint.          |
| UserIdentityTokens | The user identity tokens that can be used with this endpoint.        |

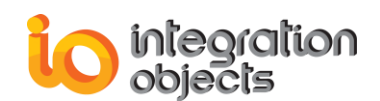

| TransportBrofiloUri | The transport profile to use when      |
|---------------------|----------------------------------------|
|                     | connecting to the endpoint.            |
| Securityl evel      | A server assigned value that indicates |
| occurry Level       | how secure the endpoint is relative to |
|                     | other server endpoints.                |
|                     |                                        |

**Table 8: Endpoint Description Parameters** 

#### **Returned Codes**

| Return Code | Description                                           |
|-------------|-------------------------------------------------------|
| Good        | The operation was successful.                         |
| Bad         | The operation failed but no specific reason is known. |

 Table 9: Returned Codes of GetEndpoints

## 3. Server Management

#### 3.1. Connect to an OPC UA Server

This function establishes a session to a specified OPC UA server. The following table describes the parameters of the **CreateSession** function.

uint CreateSession(UAServer objUAServer, string strSessionName, out X509Certificate2
objServerCertificateToTrust, out Session objSession)

#### Parameters

| In/Out | Parameter                   | Description                                                                                                 |
|--------|-----------------------------|----------------------------------------------------------------------------------------------------|
| In     | objUAServer*                | The server parameters.                                                                                      |
| In     | strSessionName              | The session name.                                                                                           |
| Out    | objServerCertificateToTrust | Contains the server certificate if the server certificate is not trusted and null if it is already trusted. |

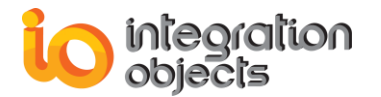

| Out | objSession | If the call succeeds, this parameter will |
|-----|------------|-------------------------------------------|
|     |            | contain the created session. If the call  |
|     |            | fails, the parameter will contain a null  |
|     |            | object.                                   |

#### Table 10: Parameters of CreateSession

#### UAServer attributes:

| Setting               | Description                                                 |
|-----------------------|-------------------------------------------------------------|
| ServerName            | The server's name.                                          |
| Protocol              | The server's binary protocol, which can be                  |
|                       | OPC UA TCP or HTTPS.                                        |
| SecurityMode          | The security mode which can be <b>None</b> , <b>Sign</b> or |
| occaritymode          | SignAndEncrypt.                                             |
|                       | Specifies which security mechanisms are to be               |
| SecurityPolicy        | used, it includes the following information:                |
| SecurityFolicy        | <ul> <li>algorithms for signing and encryption</li> </ul>   |
|                       | <ul> <li>algorithm for key derivation</li> </ul>            |
| Usorldontity          | The UserIdentity mappings can be based on                   |
| Osendenity            | user names, user certificates or user groups.               |
|                       | The string that represents a UserIdentity, it can           |
| UserIdentityString    | be " <b>Anonymous</b> ", " <b>UserName</b> " or             |
|                       | "Certificate".                                              |
| CertificationPath     | Defines the location of the directory store                 |
|                       | where the certificate will be placed.                       |
| CortificationPassword | Defines the password to be associated                       |
| Certification associa | with the new generated certificate.                         |
| CortificationStore    | Defines a place where Certificates and Private              |
| CertificationStore    | Keys can be stored on a file system.                        |
| UserName              | The server's user name.                                     |
| UserPassword          | The server's user password.                                 |

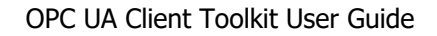

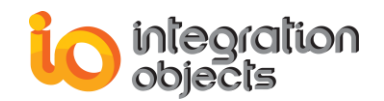

IsSecurityStoreEnabled

Indicates whether the security store path is enabled.

Table 11: UAServer Parameters

#### Session attributes:

| Setting            | Description                                                                                             |
|--------------------|----------------------------------------------------------------------------------------------------|
| SessionName        | The session name.                                                                                       |
| SessionTimeout     | The period for which the server will maintain the session if there is no communication from the client. |
| KeepAliveInterval  | Specifies how frequently the server is<br>pinged to see if communication is still<br>working.           |
| ConfiguredEndpoint | The endpoint used to connect to the server.                                                             |
| NamespaceUris      | The table of namespace uris known to the server.                                                        |
| Subscriptions      | The session subscription list.                                                                          |

**Table 12: Session Parameters** 

#### **Returned Codes**

| Return Code                | Description                                           |
|----------------------------|-------------------------------------------------------|
| Good                       | The operation was successful.                         |
| Bad                        | The operation failed but no specific reason is known. |
| Bad_SecureChannelldInvalid | The specified secure channel is no longer valid.      |
| Bad_SecurityChecksFailed   | An error occurred while verifying security.           |
| Bad_CertificateTimeInvalid | The Certificate has expired or is not yet valid.      |
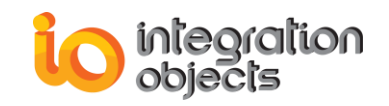

| Red CortificatelequerTimelevelid  | An Issuer Certificate has expired or is not yet |  |  |
|-----------------------------------|-------------------------------------------------|--|--|
| Dau_Certificaterssuer rimentvaliu | valid.                                          |  |  |
|                                   | The HostName used to connect to a Server        |  |  |
| Bad_CertificateHostNameInvalid    | does not match a HostName in the                |  |  |
|                                   | Certificate.                                    |  |  |
|                                   | The URI specified in the                        |  |  |
| Bad_CertificateUriInvalid         | ApplicationDescription does not match the       |  |  |
|                                   | URI in the Certificate.                         |  |  |
|                                   | The Certificate may not be used for the         |  |  |
| Bad_CertificateUseNotAllowed      | requested operation.                            |  |  |
| Bad_CertificateIssuerUseNotAllo   | The Issuer Certificate may not be used for      |  |  |
| wed                               | the requested operation.                        |  |  |
| Bad_CertificateUntrusted          | The Certificate is not trusted.                 |  |  |
| Bad_CertificateRevocationUnkno    | It was not possible to determine if the         |  |  |
| wn                                | Certificate has been revoked.                   |  |  |
| Bad_CertificateIssuerRevocation   | It was not possible to determine if the Issuer  |  |  |
| Unknown                           | Certificate has been revoked.                   |  |  |
| Bad_CertificateRevoked            | The Certificate has been revoked.               |  |  |
| Bad_CertificateIssuerRevoked      | The Issuer Certificate has been revoked.        |  |  |
| Bad TooManySessions               | The server has reached its maximum number       |  |  |
|                                   | of sessions.                                    |  |  |
| Bad_ServerUriInvalid              | The Server URI is not valid.                    |  |  |
| Bad_IdentityTokenInvalid          | The user identity token is not valid.           |  |  |
| Bad IdentityTokenRejected         | The user identity token is valid but the server |  |  |
|                                   | has rejected it.                                |  |  |
| Bad UserAccessDenied              | User does not have permission to perform        |  |  |
|                                   | the requested operation.                        |  |  |
| Bad ApplicationSignatureInvalid   | The signature provided by the client            |  |  |
|                                   | application is missing or invalid.              |  |  |
| Bad UserSignatureInvalid          | The user token signature is missing or          |  |  |
|                                   | invalid.                                        |  |  |

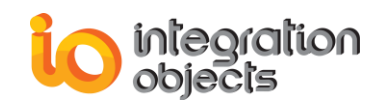

|                               | The Client did not provide at least one      |  |
|-------------------------------|----------------------------------------------|--|
| Bad_NoValidCertificates       | Software Certificate that is valid and meets |  |
|                               | the profile requirements for the Server.     |  |
| Bad_IdentityChangeNotSupporte | The Server does not support changing the     |  |
| d                             | user identity assigned to the session.       |  |

Table 13: Returned Codes of CreateSession

## 3.2. Disconnect from OPC UA Server

To disconnect from the server, the client may use the method called **CloseSession** and provide the name of the session: **strSessionName**. The following table describes the parameters of this function.

uint CloseSession(string strSessionName)

#### Parameters

| In/Out                             | Parameter      | Description                       |
|------------------------------------|----------------|-----------------------------------|
| In                                 | strSessionName | The name of the session to close. |
| Table 14. Decemeters of Disconnect |                |                                   |

 Table 14: Parameters of Disconnect

#### **Returned Codes**

| Return Code          | Description                                           |
|----------------------|-------------------------------------------------------|
| Good                 | The operation was successful.                         |
| Bad                  | The operation failed but no specific reason is known. |
| Bad_SessionIdInvalid | The session id is not valid.                          |

Table 15: Returned Codes of Disconnect

# 3.3. Browse OPC UA Server Address Space

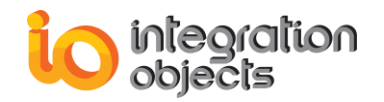

## 3.3.1.Set Root Browser

This function initializes a browser for the session and sets its root node. The following table describes the parameters of this function.

uint SetRoot(Session objSession, BrowseViewType objBrowseViewType, NodeId objViewId, out
ReferenceDescription objReferenceDescription)

#### Parameters

| In/Out | Parameter               | Description                                                                                                 |
|--------|-------------------------|----------------------------------------------------------------------------------------------------|
| In     | objSession              | The session to initialize the browser for.                                                                  |
| In     | objBrowseViewType       | The type views that can be used when browsing the address space.                                            |
| In     | objViewld               | Contains a Nodeld if the BrowseViewType<br>is a ServerDefinedView, otherwise, it<br>contains a null object. |
| Out    | objReferenceDescription | Contains the root node of the Browser.                                                                      |

#### Table 16: Parameters of SetRoot

#### BrowseViewType:

| Туре        | Description                                    |
|-------------|------------------------------------------------|
| All         | All nodes and references in the address space. |
| Objects     | The object instance hierarchy.                 |
| Types       | The type hierarchies.                          |
| ObjectTypes | The object type hierarchies.                   |
| EventTypes  | The event type hierarchies.                    |

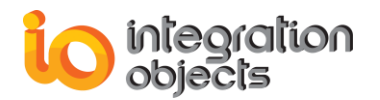

| DataTypes         | The data type hierarchies.      |  |
|-------------------|---------------------------------|--|
| ReferenceTypes    | The reference type hierarchies. |  |
| ServerDefinedView | A server defined view.          |  |

Table 17: Type of BrowseViewType

#### Nodeld:

| Attributes     | Description                                                     |
|----------------|-----------------------------------------------------------------|
| ldТуре         | The type of node identifier used.                               |
| NamespaceIndex | The index of the namespace URI in the server's namespace array. |
| Identifier     | The node identifier.                                            |
| IsNullNodeld   | Specifies Whether the object represents a Null Nodeld.          |

#### Table 18: Nodeld Attributes

#### **ReferenceDescription attributes:**

| Setting          | Description                             |  |  |  |
|------------------|-----------------------------------------|--|--|--|
| BinaryEncodingId | The UA type identifier for binary       |  |  |  |
|                  | encoding.                               |  |  |  |
| Typeld           | The UA type identifier.                 |  |  |  |
| TypeDefinition   | The type definition of the target node. |  |  |  |
| NodeClass        | The node class of the target node.      |  |  |  |
| DisplayName      | The display name of the target node.    |  |  |  |
| BrowseName       | The browse name of the target node.     |  |  |  |
| Nodeld           | The id of the target node.              |  |  |  |
| IsForward        | TRUE if the reference is a forward      |  |  |  |
|                  | reterence.                              |  |  |  |
| ReferenceTypeld  | The type of references.                 |  |  |  |

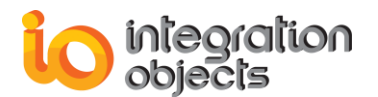

| XmlEncodingId | The<br>enco   | UA<br>ding   | type<br>id. | identi | ifier  | for | the | XML  |
|---------------|---------------|--------------|-------------|--------|--------|-----|-----|------|
| Unfiltered    | True<br>appli | if th<br>ed. | e refe      | rence  | filter | has | not | been |

Table 19: ReferenceDescription Parametres

#### **Returned Codes**

| Return Code | Description                                           |  |
|-------------|-------------------------------------------------------|--|
| Good        | The operation was successful.                         |  |
| Bad         | The operation failed but no specific reason is known. |  |

 Table 20: Returned Codes of SetRoot

## 3.3.2. Browse Children

This function browses the children of a specified node in the address space. The following table describes the parameters of this function.

uint BrowseChildren(ReferenceDescription objReferenceDescription, string strSessionName, out ReferenceDescriptionCollection objReferenceDescriptionCollection)

#### Parameters

| In/Out                                 | Parameter                         | Description                       |  |  |
|----------------------------------------|-----------------------------------|-----------------------------------|--|--|
| In                                     | objReferenceDescription           | The parent node.                  |  |  |
| In                                     | strSessionName                    | The session name.                 |  |  |
| Out                                    | objReferenceDescriptionCollection | Collection of the children nodes. |  |  |
| Table 21: Parameters of BrowsoChildron |                                   |                                   |  |  |

| Table 21: | Parameters of | BrowseChildren |
|-----------|---------------|----------------|
|-----------|---------------|----------------|

\*ReferenceDescriptionCollection: the list of ReferenceDescription.

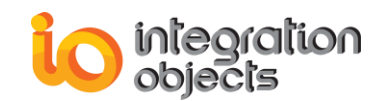

#### **Returned Codes**

| Return Code                      | Description                                                                              |
|----------------------------------|------------------------------------------------------------------------------------------|
| Good                             | The operation was successful.                                                            |
| Bad                              | The operation failed but no specific reason is known.                                    |
| Bad_ViewIdUnknown                | The view id does not refer to a valid view Node.                                         |
| Bad_ViewTimestampInvalid         | The view timestamp is not available or not supported.                                    |
| Bad_ViewParameterMismatchInvalid | The view parameters are not consistent with each other.                                  |
| Bad_ViewVersionInvalid           | The view version is not available or not supported.                                      |
| Bad_NothingToDo                  | There was nothing to do because the client passed a list of operations with no elements. |
| Bad_TooManyOperations            | The request could not be processed<br>because it specified too many<br>operations.       |

Table 22: Returned Codes of BrowseChildren

# 4. Subscription Management

## 4.1. Create Subscription

This method is used to create a subscription. Subscriptions monitor a set of items for notifications and return them to the client in response to Publish requests.

uint CreateSubscription(string strSessionName, ref Subscription objSubscription)

#### Parameters

| In/Out | Parameter      | Description      |
|--------|----------------|------------------|
| In     | strSessionName | Name of session. |

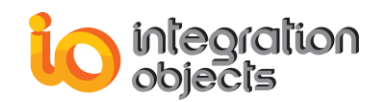

Table 23: Parameters of CreateSubcription

#### **Returned Codes**

| Return Code              | Description                                                 |
|--------------------------|-------------------------------------------------------------|
| Good                     | The operation was successful.                               |
| Bad                      | The operation failed but no specific reason is known.       |
| Bad_TooManySubscriptions | The Server has reached its maximum number of subscriptions. |

Table 24: Returned Codes of CreateSubcription

## Subscription attributes:

| Setting             | Description                                  |
|---------------------|----------------------------------------------|
|                     | This interval defines the cyclic rate that   |
| Publishing Interval | the subscription is being requested to       |
| Fublishing interval | return notifications to the client. This     |
|                     | interval is expressed in milliseconds        |
|                     | This setting defines the number of           |
|                     | consecutive publishing cycles in which       |
|                     | there have been no notifications to report   |
| Keen Alive Count    | to the client. When the maximum keep-        |
| Reep Alive Count    | alive count is reached, a Publish request is |
|                     | de-queued and used to return a keep alive    |
|                     | message. This keep-alive message             |
|                     | informs the client that the subscription is  |
|                     | still active.                                |
|                     | When the publishing timer has expired this   |
| Lifetime Count      | number of times without a publish request    |
|                     | being available to send a notification       |

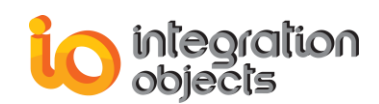

|                               | message, then the subscription shall be         |
|-------------------------------|-------------------------------------------------|
|                               | deleted by the server.                          |
|                               | The maximum number of notifications that        |
| Max Notifications por Publish | the client wishes to receive in a single        |
|                               | Publish response. A value of zero indicates     |
|                               | that there is no limit.                         |
|                               | This setting indicates the relative priority of |
|                               | the subscription. When more than one            |
|                               | Subscription needs to send notifications,       |
| Driovity                      | the server should dequeue a publish             |
| Phoney                        | request to the subscription with the highest    |
|                               | priority number. For subscriptions with         |
|                               | equal priority the server should de-queue       |
|                               | Publish requests in a round-robin fashion.      |
|                               | A Boolean parameter with the following          |
|                               | values:                                         |
| Publishing Enabled            | -TRUE: publishing is enabled for the            |
|                               | subscription.                                   |
|                               | -FALSE: publishing is disabled for the          |
|                               | subscription.                                   |

**Table 25: Subscription Parameters** 

## 4.2. Remove Subscription

This function removes a subscription from the OPC UA session. The following table describes the parameters of this function.

uint RemoveSubscription(Subscription objSubscription)

Parameter

#### Parameters

In/Out

Description

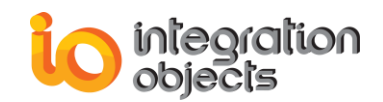

| In objSubscription | The subscription to be removed. |
|--------------------|---------------------------------|
|--------------------|---------------------------------|

 Table 26: Parameters of RemoveSubscription

#### **Returned Codes**

| Return Code               | Description                                                                              |
|---------------------------|------------------------------------------------------------------------------------------|
| Good                      | The operation was successful.                                                            |
| Bad                       | The operation failed but no specific reason is known.                                    |
| Bad_NothingToDo           | There was nothing to do because the client passed a list of operations with no elements. |
| Bad_TooManyOperations     | The request could not be processed because it specified too many operations.             |
| Bad_SubscriptionIdInvalid | The subscription id is not valid.                                                        |

Table 27: Returned Codes of RemoveSubscription

# 4.3. Set Publishing Mode

This function updates the publishing mode of a subscription. The following table describes the parameters of this function.

uint SetPublishingMode(Subscription objSubscription, bool bEnabled)

#### Parameters

| In/Out | Parameter       | Description                                                                                                   |
|--------|-----------------|----------------------------------------------------------------------------------------------------|
| In     | objSubscription | The subscription to be updated                                                                                |
| In     | bEnabled        | Set to true if the publishing mode will be enabled<br>and to false if the publishing mode will be<br>disabled |

#### Table 28 : Parameters of SetPublishingMode

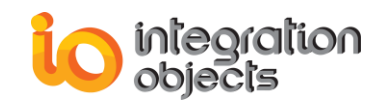

#### **Returned Codes**

| Return Code           | Description                                                                              |
|-----------------------|------------------------------------------------------------------------------------------|
| Good                  | The operation was successful.                                                            |
| Bad                   | The operation failed but no specific reason is known.                                    |
| Bad_NothingToDo       | There was nothing to do because the client passed a list of operations with no elements. |
| Bad_TooManyOperations | The request could not be processed because it specified too many operations.             |

Table 29: Returned Codes of SetPublishingMode

## 4.4. Create Monitored Item

This function creates a monitored item and assigns it to a subscription. The following table describes the parameters of this function.

uint CreateMonitoredItem(ReferenceDescription objReferenceDescription, ref Subscription
objSubscription, bool bUseDataChangeFilter = false, DataChangeFilter \_ filter = null);

#### Parameters

| In/Out | Parameter               | Description                                                                                                    |
|--------|-------------------------|----------------------------------------------------------------------------------------------------|
| In     | objReferenceDescription | The item to be subscribed.                                                                                     |
| In/Out | objSubscription         | Contains the parameter of the subscription.                                                                    |
| In     | bUseDataChangeFilter    | Set to true if the DataChangeFilter will<br>be enabled and to false if the<br>DataChangeFilterwill be disabled |
| In     | filter                  | Contains the parameter of the data change filer                                                                |

#### Table 30: Parameters of CreateMonitoredItem

#### **Returned Codes**

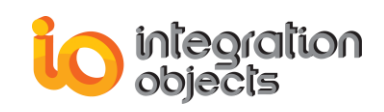

| Return Code                   | Description                                                                                                    |
|-------------------------------|----------------------------------------------------------------------------------------------------|
| Good                          | The operation was successful.                                                                                                    |
| Bad                           | The operation failed but no specific reason is known.                                                                                                    |
| Bad_NothingToDo               | There was nothing to do because the client passed a list of operations with no elements.                                                                                                    |
| Bad_TooManyOperations         | The request could not be processed because it specified too many operations.                                                                                                    |
| Bad_TimestampsToReturnInvalid | The timestamps to return parameter is invalid.                                                                                                    |
| Bad_SubscriptionIdInvalid     | The subscription id is not valid.                                                                                                    |
| Bad_MonitoringModeInvalid     | The monitoring mode is invalid.                                                                                                    |
| Bad_NodeldInvalid             | The syntax of the node id is not valid.                                                                                                    |
| Bad_NodeldUnknown             | The node id refers to a node that does not exist in the server address space.                                                                                                    |
| Bad_AttributeldInvalid        | The attribute is not supported for the specified node.                                                                                                    |
| Bad_IndexRangeInvalid         | The syntax of the index range parameter is invalid.                                                                                                    |
| Bad_IndexRangeNoData          | No data exists within the range of indexes specified.                                                                                                    |
| Bad_DataEncodingInvalid       | The data encoding is invalid.<br>This result is used if no dataEncoding<br>can be applied because an Attribute<br>other than Value was requested or the<br>DataType of the Value Attribute is not a<br>subtype of the Structure DataType. |
| Bad_DataEncodingUnsupported   | The server does not support the requested data encoding for the node.                                                                                                    |

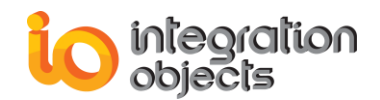

|                                    | This result is used if a dataEncoding     |
|------------------------------------|-------------------------------------------|
|                                    | can be applied but the passed data        |
|                                    | encoding is not known to the Server.      |
| Bad_MonitoredItemFilterInvalid     | The monitored item filter parameter is    |
|                                    | not valid.                                |
| Bad_MonitoredItemFilterUnsupported | The server does not support the           |
|                                    | requested monitored item filter.          |
|                                    | A monitoring filter cannot be used in     |
|                                    | combination with the attribute specified. |
|                                    | The Server has reached its maximum        |
| Bau_100wanywonitoreditems          | number of monitored items.                |
|                                    |                                           |

Table 31: Returned Codes of CreateMonitoredItem

## 4.5. Create Monitored Items

This function creates a list of monitored items and assigns them to a subscription. The following table describes the parameters of this function.

List<uint> CreateMonitoredItems(List<ReferenceDescription> lstReferenceDescription, ref Subscription objSubscription, List<bool> bUseDataChangeFilter = null, List<DataChangeFilter> \_filters = null)

#### Parameters

| In/Out | Parameter               | Description                                                                                                    |
|--------|-------------------------|----------------------------------------------------------------------------------------------------|
| In     | IstReferenceDescription | The list of reference descriptions.                                                                            |
| In/Out | objSubscription         | Contains the parameter of the subscription.                                                                    |
| In     | bUseDataChangeFilter    | Set to true if the DataChangeFilter will<br>be enabled and to false if the<br>DataChangeFilterwill be disabled |
| In     | filter                  | Contains the parameter of the data change filer                                                                |

| Table 32: Parameters of CreateMonitore | dltems |
|----------------------------------------|--------|
|----------------------------------------|--------|

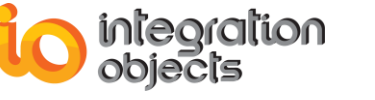

#### **Returned Codes**

This methods outputs the same codes returned by the CreateMonitoredItem method. Refer to Table 31 for more details.

## 4.6. Delete Monitored Items

This function removes the added items from the subscription. The following table describes the parameters of this function.

uint DeleteMonitoredItems(List<ReferenceDescription> IstReferenceDescriptionref, ref Subscription subscription)

#### Parameters

| In/Out | Parameter               | Description                                 |
|--------|-------------------------|---------------------------------------------|
| In     | IstReferenceDescription | The list of reference descriptions.         |
| In/Out | objSubscription         | Contains the parameter of the subscription. |

Table 33: Parameters of DeleteMonitoredItems

#### **Returned Codes**

| Return Code                | Description                                                                              |
|----------------------------|------------------------------------------------------------------------------------------|
| Good                       | The operation was successful.                                                            |
| Bad                        | The operation failed but no specific reason is known.                                    |
| Bad_NothingToDo            | There was nothing to do because the client passed a list of operations with no elements. |
| Bad_TooManyOperations      | The request could not be processed because it specified too many operations.             |
| Bad_SubscriptionIdInvalid  | The subscription id is not valid.                                                        |
| Bad_MonitoredItemIdInvalid | The monitoring item id does not refer to a valid monitored item.                         |

#### Table 34: Returned Codes of DeleteMonitoredItems

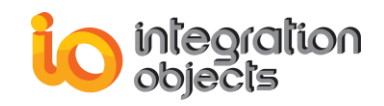

## 4.7. Acknowledge

This function acknowledges the state of a condition or an alarm. The following table describes the parameters of this function.

uint Acknowledge(string strSessionName, NodeId objConditionId, byte[] yArrEventId, string strComment)

#### Parameters

| In/Out | Parameter      | Description                                 |
|--------|----------------|---------------------------------------------|
| In     | strSessionName | The session name                            |
| In     | objConditionId | Contains the parameter of the subscription. |
| In     | yArrEventId    | The event identifier                        |
| In     | strComment     | The acknowledge comment                     |

Table 35: Parameters of Acknowledge

#### **Returned Codes**

| Return Code | Description                                           |
|-------------|-------------------------------------------------------|
| Good        | The operation was successful.                         |
| Bad         | The operation failed but no specific reason is known. |

Table 36: Returned Codes of Acknowldge

## 4.8. Confirm

This function confirms the state of a condition or an alarm. The following table describes the parameters of this function.

uint Confirm(string strSessionName, NodeId objConditionId, byte[] yArrEventId, string
strComment)

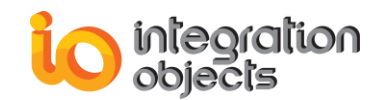

#### Parameters

| In/Out | Parameter      | Description                                 |
|--------|----------------|---------------------------------------------|
| In     | strSessionName | The session name                            |
| In     | objConditionId | Contains the parameter of the subscription. |
| In     | yArrEventId    | The event identifier                        |
| In     | strComment     | The acknowledge comment                     |

#### Table 37: Parameters of Confirm

#### **Returned Codes**

| Return Code | Description                                           |
|-------------|-------------------------------------------------------|
| Good        | The operation was successful.                         |
| Bad         | The operation failed but no specific reason is known. |

Table 38:Returned Codes of Confirm

## 4.9. Refresh

This function requests the server to refresh all conditions being monitored by the subscription.

void ConditionRefresh()

## 5. Read

#### 5.1. Read Value

This function reads the value of a node. The following table describes the parameters of this function.

uint ReadValue(string strSessionName, string strNodeId, out DataValue objDataValue)

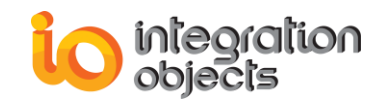

#### Parameters

| In/Out | Parameter      | Description                            |
|--------|----------------|----------------------------------------|
| In     | strSessionName | The session name.                      |
| In     | strNodeld      | The identifier of the node to be read. |
| Out    | objDataValue   | The data value of the node.            |

Table 39: Parameters of ReadValue

#### DataValue attributes:

| Attribute       | Description                                     |
|-----------------|-------------------------------------------------|
| ServerTimestamp | The server timestamp associated with the value. |
| SourceTimestamp | The source timestamp associated with the value. |
| WrappedValue    | The value of the data value.                    |
| StatusCode      | The status code associated with the value.      |

Table 40: Parameters of DataValue

#### **Returned Codes**

| Return Code           | Description                                                                              |  |
|-----------------------|------------------------------------------------------------------------------------------|--|
| Good                  | The operation was successful.                                                            |  |
| Bad                   | The operation failed but no specific reason is known.                                    |  |
| Bad_NothingToDo       | There was nothing to do because the client passed a list of operations with no elements. |  |
| Bad_TooManyOperations | The request could not be processed because it specified too many operations.             |  |
| Bad_MaxAgeInvalid     | The max age parameter is invalid.                                                        |  |

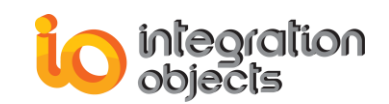

| Red TimestempsTeReturnInvalid | The timestamps to return parameter is         |  |  |
|-------------------------------|-----------------------------------------------|--|--|
| Bau_TimestampsToReturnitivand | invalid.                                      |  |  |
| Bad_NodeldInvalid             | The syntax of the node id is not valid.       |  |  |
| Pad Nadaldlinknown            | The node id refers to a node that does not    |  |  |
| Bau_NodeldOffKhowh            | exist in the server address space.            |  |  |
| Rad AttributaldInvalid        | The attribute is not supported for the        |  |  |
| Bau_Attributeidinvalid        | specified node.                               |  |  |
| Bad Index Rangelnyalid        | The syntax of the index range parameter is    |  |  |
| Bau_indexitangentvand         | invalid.                                      |  |  |
| Rad IndexPangeNoData          | No data exists within the range of indexes    |  |  |
| Bau_indexitangenobata         | specified.                                    |  |  |
|                               | The data encoding is invalid.                 |  |  |
|                               | This result is used if no dataEncoding can be |  |  |
| Bad DataEncodingInvalid       | applied because an Attribute other than       |  |  |
| Dad_DataEncounginvalid        | Value was requested or the DataType of the    |  |  |
|                               | Value Attribute is not a subtype of the       |  |  |
|                               | Structure DataType.                           |  |  |
|                               | The server does not support the requested     |  |  |
|                               | data encoding for the node.                   |  |  |
| Bad_DataEncodingUnsupported   | This result is used if a dataEncoding can be  |  |  |
|                               | applied but the passed data encoding is not   |  |  |
|                               | known to the Server.                          |  |  |
| Bad NotReadable               | The access level does not allow reading or    |  |  |
|                               | subscribing to the Node.                      |  |  |
| Bad UserAccessDenied          | User does not have permission to perform      |  |  |
|                               | the requested operation.                      |  |  |
|                               | The security level is not high enough to      |  |  |
|                               | complete the operation.                       |  |  |
| Bad SecurityModeInsufficient  | A user may have the right to receive the data |  |  |
|                               | but the data can only be transferred through  |  |  |
|                               | an encrypted channel or may require other     |  |  |
|                               | settings with higher security level.          |  |  |

Table 41: Returned Codes of ReadValue

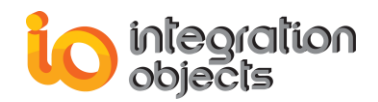

## 5.2. Read Values

This function reads the values of a list of nodes. The following table describes the parameters of this function.

List<uint> ReadValues(string strSessionName, List<string> lstNodeId, out List<DataValue>
lstDataValue)

#### Parameters

| In/Out | Parameter      | Description                    |
|--------|----------------|--------------------------------|
| In     | strSessionName | The session name.              |
| In     | lstNodeld      | The list of nodes identifiers. |
| Out    | IstDataValue   | The list of data values.       |

 Table 42: Parameters of ReadValues

#### **Returned Codes**

This methods outputs the same codes returned by the ReadValue method. Refer to Table 41 for more details.

The returned value shall not be used when having a bad/uncertain or failed status code.

# 6. Write

## 6.1. Write Value

This function writes a value to a node. The following table describes the parameters of this function.

uint WriteValue(string strSessionName, string strNodeId, string strValueToWrite)

#### Parameters

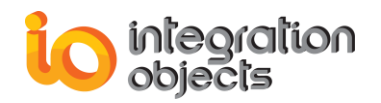

| In/Out | Parameter       | Description                               |
|--------|-----------------|-------------------------------------------|
| In     | strSessionName  | The session name.                         |
| In     | strNodeld       | The identifier of the node to be written. |
| In     | strValueToWrite | The value to be written.                  |

Table 43: Parameters of WriteValue

## **Returned Codes**

| Return Code                  | Description                                                                                                    |
|------------------------------|----------------------------------------------------------------------------------------------------|
| Good                         | The operation was successful.                                                                                                    |
| Bad                          | The operation failed but no specific reason is known.                                                                              |
| Bad_NothingToDo              | There was nothing to do because the client passed a list of operations with no elements.                                           |
| Bad_TooManyOperations        | The request could not be processed because it specified too many operations.                                                       |
| Good_CompletesAsynchronously | The value was successfully written to an intermediate system but the Server does not know if the data source was updated properly. |
| Bad_NodeldInvalid            | The syntax of the node id is not valid.                                                                                            |
| Bad_NodeldUnknown            | The node id refers to a node that does not exist in the server address space.                                                      |
| Bad_AttributeldInvalid       | The attribute is not supported for the specified node.                                                                             |
| Bad_IndexRangeInvalid        | The syntax of the index range parameter is invalid.                                                                                |
| Bad_IndexRangeNoData         | No data exists within the range of indexes specified.                                                                              |
| Bad_WriteNotSupported        | If a Client attempts to write any value, quality, timestamp combination and the                                                    |

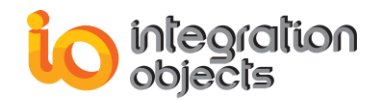

|                                                                        | Server does not support the requested                                                                                                    |
|------------------------------------------------------------------------|----------------------------------------------------------------------------------------------------|
|                                                                        | combination (which could be a single                                                                                                    |
|                                                                        | quantity such as just timestamp), than the                                                                                                    |
|                                                                        | Server shall not perform any write on this                                                                                                    |
|                                                                        | Node and shall return this StatusCode for                                                                                                    |
|                                                                        | this Node. It is also used if writing an                                                                                                    |
|                                                                        | IndexRange is not supported for a Node.                                                                                                    |
| Pad NatiWritabla                                                       | The access level does not allow writing to                                                                                                    |
|                                                                        | the Node.                                                                                                    |
| D. I. Hanstein Demind                                                  | The current user does not have permission                                                                                                    |
| Bad_UserAccessDenied                                                   | to write the attribute.                                                                                                    |
|                                                                        | If a Client attempts to write a value outside                                                                                                    |
|                                                                        | the valid range like a value not contained in                                                                                                    |
| Bad_OutOfRange                                                         |                                                                                                    |
|                                                                        | the enumeration data type of the Node, the                                                                                                    |
|                                                                        | the enumeration data type of the Node, the<br>Server shall return this StatusCode for this                                                                                                    |
|                                                                        | the enumeration data type of the Node, the<br>Server shall return this StatusCode for this<br>Node.                                                                                                    |
|                                                                        | the enumeration data type of the Node, the<br>Server shall return this StatusCode for this<br>Node.<br>The value supplied for the attribute is not of                                                                                                    |
| Bad_TypeMismatch                                                       | the enumeration data type of the Node, the<br>Server shall return this StatusCode for this<br>Node.<br>The value supplied for the attribute is not of<br>the same type as the attribute's value.                                                                                                    |
| Bad_TypeMismatch<br>Bad_DataEncodingUnsupported                        | the enumeration data type of the Node, the<br>Server shall return this StatusCode for this<br>Node.<br>The value supplied for the attribute is not of<br>the same type as the attribute's value.<br>The data encoding is invalid.                                                                                                    |
| Bad_TypeMismatch<br>Bad_DataEncodingUnsupported                        | the enumeration data type of the Node, the<br>Server shall return this StatusCode for this<br>Node.<br>The value supplied for the attribute is not of<br>the same type as the attribute's value.<br>The data encoding is invalid.<br>Communication with the data source is                                                                                                    |
| Bad_TypeMismatch<br>Bad_DataEncodingUnsupported                        | the enumeration data type of the Node, the<br>Server shall return this StatusCode for this<br>Node.<br>The value supplied for the attribute is not of<br>the same type as the attribute's value.<br>The data encoding is invalid.<br>Communication with the data source is<br>defined, but not established, and there is no                                                                                                    |
| Bad_TypeMismatch<br>Bad_DataEncodingUnsupported                        | the enumeration data type of the Node, the<br>Server shall return this StatusCode for this<br>Node.<br>The value supplied for the attribute is not of<br>the same type as the attribute's value.<br>The data encoding is invalid.<br>Communication with the data source is<br>defined, but not established, and there is no<br>last known value available.                                                                                                    |
| Bad_TypeMismatch<br>Bad_DataEncodingUnsupported<br>Bad_NoCommunication | the enumeration data type of the Node, the<br>Server shall return this StatusCode for this<br>Node.<br>The value supplied for the attribute is not of<br>the same type as the attribute's value.<br>The data encoding is invalid.<br>Communication with the data source is<br>defined, but not established, and there is no<br>last known value available.<br>This status/sub-status is used for cached                                                                                                    |
| Bad_TypeMismatch<br>Bad_DataEncodingUnsupported<br>Bad_NoCommunication | the enumeration data type of the Node, the<br>Server shall return this StatusCode for this<br>Node.<br>The value supplied for the attribute is not of<br>the same type as the attribute's value.<br>The data encoding is invalid.<br>Communication with the data source is<br>defined, but not established, and there is no<br>last known value available.<br>This status/sub-status is used for cached<br>values before the first value is received or                                                                                                    |
| Bad_TypeMismatch<br>Bad_DataEncodingUnsupported<br>Bad_NoCommunication | the enumeration data type of the Node, the<br>Server shall return this StatusCode for this<br>Node.<br>The value supplied for the attribute is not of<br>the same type as the attribute's value.<br>The data encoding is invalid.<br>Communication with the data source is<br>defined, but not established, and there is no<br>last known value available.<br>This status/sub-status is used for cached<br>values before the first value is received or<br>for Write and Call if the communication is not                                                                |
| Bad_TypeMismatch<br>Bad_DataEncodingUnsupported<br>Bad_NoCommunication | the enumeration data type of the Node, the<br>Server shall return this StatusCode for this<br>Node.<br>The value supplied for the attribute is not of<br>the same type as the attribute's value.<br>The data encoding is invalid.<br>Communication with the data source is<br>defined, but not established, and there is no<br>last known value available.<br>This status/sub-status is used for cached<br>values before the first value is received or<br>for Write and Call if the communication is not<br>established.                                                |
| Bad_TypeMismatch<br>Bad_DataEncodingUnsupported<br>Bad_NoCommunication | the enumeration data type of the Node, the<br>Server shall return this StatusCode for this<br>Node.<br>The value supplied for the attribute is not of<br>the same type as the attribute's value.<br>The data encoding is invalid.<br>Communication with the data source is<br>defined, but not established, and there is no<br>last known value available.<br>This status/sub-status is used for cached<br>values before the first value is received or<br>for Write and Call if the communication is not<br>established.<br>The locale in the requested write operation |

Table 44: Returned Codes of WriteValue

## 6.2. Write Values

This function writes a list of values to a list of nodes. The following table describes the parameters of this function.

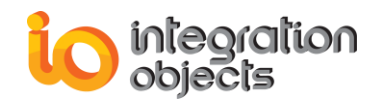

List<uint> WriteValues(string strSessionName, List<string> lstNodeId, List<string> lstValueToWrite)

#### **Parameters**

| In/Out | Parameter       | Description                    |
|--------|-----------------|--------------------------------|
| In     | strSessionName  | The session name.              |
| In     | lstNodeld       | The list of nodes identifiers. |
| In     | lstValueToWrite | The list of values to write.   |

Table 45: Parameters of WriteValues

#### **Returned Codes**

This methods outputs the same codes returned by the WriteValue method. Refer to Table 44 for more details.

# 7. History Read

## 7.1. Read Raw

This function reads the historical values for the specified time domain for a list of items. The following table describes the parameters of this function.

List<uint> ReadRaw(bool bIsReadModified, DateTime dateStartDateTime, DateTime dateEndDateTime, int iMaxReturnVal, List<string> lstNodeId, string strSessionName, out HistoryReadResultCollection objHistoryReadResult)

#### **Parameters**

| In/Out | Parameter         | Description                                              |
|--------|-------------------|----------------------------------------------------------|
| In     | blsReadModified   | True if it is Read Modified and false if it is Read Raw. |
| In     | dateStartDateTime | The start of the history time period to be read.         |

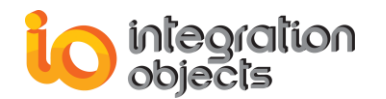

| In  | dateEndDateTime      | The end of the history time period to be read. |
|-----|----------------------|------------------------------------------------|
| In  | iMaxReturnVal        | The maximum values to be returned.             |
| In  | lstNodeld            | The list of nodes identifiers.                 |
| In  | strSessionName       | The session name.                              |
| Out | objHistoryReadResult | The result of the history read operation.      |

#### Table 46: Parameters of ReadRaw

\* HistoryReadResultCollection: the list of HistoryReadResult.

#### HistoryReadResult Attributes:

| Setting           | Description                                                                             |
|-------------------|-----------------------------------------------------------------------------------------|
| StatusCode        | The status code associated with the result.                                             |
| ContinuationPoint | Marks a continuation point to read if the values could not be returned in one response. |
| HistoryData       | The history data.                                                                       |
| TypeId            | The UA type identifier.                                                                 |
| BinaryEncodingId  | The UA type identifier for binary encoding.                                             |
| XmlEncodingId     | The UA type identifier for the XML encoding id.                                         |

Table 47: HistoryReadResult Parameters

## 7.2. Read at Time

This function reads the values from the history database for a specified timestamp for a list of items. The following table describes the parameters of this function.

List<uint> ReadAtTime(DateTime dateStartDateTime, List<string> lstNodeId, string strSessionName, out HistoryReadResultCollection objHistoryReadResult

#### Parameters

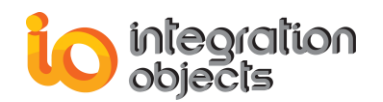

| In/Out | Parameter                  | Description                            |
|--------|----------------------------|----------------------------------------|
| In     | dateStartDateTime          | The datetime for the requested data.   |
| In     | lstNodeld                  | The list of nodes identifiers.         |
| In     | strSessionName             | The session name.                      |
| Out    | objHistoryReadAtTimeResult | The result of the history read at time |
|        |                            |                                        |

Table 48: Parameters of ReadAtTime

## 7.3. Read Processed

This function returns aggregate values from data in the history database for the specified time domain for a list of items. The following table describes the parameters of this function.

List<uint> ReadProcessed(DateTime dateStartDateTime, DateTime dateEndDateTime, int iProcessInterval, string strAggregate, List<string> lstNodeId, string strSessionName, out HistoryReadResultCollection objHistoryReadResult)

#### Parameters

| In/Out | Parameter                  | Description                                                                          |
|--------|----------------------------|--------------------------------------------------------------------------------------|
| In     | dateStartDateTime          | The start of the history time period to be read.                                     |
| In     | dateEndDateTime            | The end of the history time period to be read.                                       |
| In     | iProcessInterval           | Interval between returned values.                                                    |
| In     | strAggregate               | The calculation to be performed on the raw data to create the values to be returned. |
| In     | lstNodeld                  | The list of nodes identifiers.                                                       |
| In     | strSessionName             | The session name.                                                                    |
| Out    | objReadProcessedR<br>esult | The result of the read processed operation.                                          |

#### Table 49: Parameters of ReadProcessed

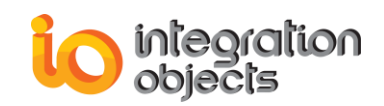

## **Returned Codes**

| Return Code                     | Description                                                                                                    |  |
|---------------------------------|----------------------------------------------------------------------------------------------------|--|
| Good                            | The operation was successful.                                                                                                    |  |
| Bad                             | The operation failed but no specific reason is known.                                                                                                    |  |
| Bad_NothingToDo                 | There was nothing to do because the client passed a list of operations with no elements.                                                                                                    |  |
| Bad_TooManyOperations           | The request could not be processed because it specified too many operations.                                                                                                    |  |
| Bad_TimestampsToReturnInvalid   | The timestamps to return parameter is invalid.                                                                                                    |  |
| Bad_HistoryOperationInvalid     | The history details parameter is not valid.                                                                                                    |  |
| Bad_HistoryOperationUnsupported | The requested history operation is not supported by the server.                                                                                                    |  |
| Bad_NodeldInvalid               | The syntax of the node id is not valid.                                                                                                    |  |
| Bad_NodeldUnknown               | The node id refers to a node that does not exist in the server address space.                                                                                                    |  |
| Bad_DataEncodingInvalid         | The data encoding is invalid.                                                                                                    |  |
| Bad_DataEncodingUnsupported     | The server does not support the requested<br>data encoding for the node.<br>This result is used if a dataEncoding can<br>be applied but the passed data encoding<br>is not known to the Server. |  |
| Bad_UserAccessDenied            | User does not have permission to perform the requested operation.                                                                                                    |  |
| Bad_ContinuationPointInvalid    | The continuation point provided is no<br>longer valid.<br>This status is returned if the continuation<br>point was deleted or the address space<br>was changed between the browse calls.        |  |

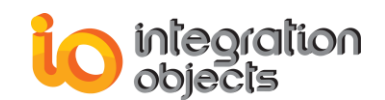

| Pad InvolidTimesternaArgument   | The defined timestamp to return was       |
|---------------------------------|-------------------------------------------|
| Bad_invalid rimestampArgument   | invalid.                                  |
| Pad HistoryOperationUpsupported | The requested history operation is not    |
| Bad_HistoryOperationUnsupported | supported for the requested node.         |
|                                 | The operation could not be processed      |
| Bad_NoContinuationPoints        | because all continuation points have been |
|                                 | allocated.                                |

 Table 50: Returned Codes of HistoryRead

# 8. Acknowledge Event

The Acknowledge method is used to acknowledge an event notification for a condition instance state. The following table describes the parameters of this function.

uint Acknowledge(string strSessionName, NodeId objConditionId, byte[] yArrEventId, string strComment)

#### **Parameters**

| In/Out | Parameter      | Description              |
|--------|----------------|--------------------------|
| In     | strSessionName | The session Name.        |
| In     | objConditionId | The condition Nodeld.    |
| In     | yArrEventId    | The event identifier.    |
| In     | strComment     | The acknowledge comment. |

#### Table 51: Parameters of Acknowledge

#### **Returned Codes**

| Return Code | Description                   |
|-------------|-------------------------------|
| Good        | The operation was successful. |

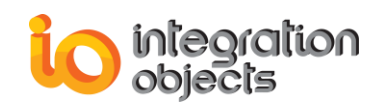

| Bad                             | The operation failed but no specific reason is                                          |
|---------------------------------|-----------------------------------------------------------------------------------------|
| Bad_ConditionBranchAlreadyAcked | The EventId does not refer to a state that needs acknowledgement.                       |
| Bad_MethodInvalid               | The method id does not refer to a method for the specified object or ConditionId.       |
| Bad_EventIdUnknown              | The specified EventId is not known to the Server.                                       |
| Bad_NodeldInvalid               | The specified ObjectId is not valid or the Method was called on the ConditionType Node. |

| ۲able 52: Re | eturned Codes | s of Acknowle | edge |
|--------------|---------------|---------------|------|
|--------------|---------------|---------------|------|

# 9. Call Method

## 9.1 Fetch method arguments

The function FetchArgumentForMethod returns the input arguments or the output argument of a specific method. The following table describes the parameters of this function.

void FetchArgumentForMethod(string sessionName,string methodId,bool bInput ,out object[] dataypes, out object[] names, out object[] desc)

| In/Out | Parameter   | Description                    |
|--------|-------------|--------------------------------|
| In     | sessionName | The session Name.              |
| In     | methodId    | The method Name.               |
| In     | binput      | True: for input arguments      |
|        |             | False: for output arguments    |
| Out    | dataypes    | Array of arguments dataype     |
| Out    | names       | Array of arguments name        |
| Out    | desc        | Array of arguments description |

#### Parameters

#### Table 53: Parameters of FetchArgumentForMethod

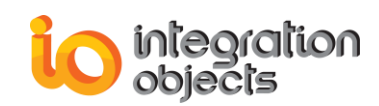

## 9.2 Call Method

The CallMethod function calls a specific method to be executed by the server. The following table describes the parameters of this function.

uint CallMethod(string strSessionName, ReferenceDescription methodReference, ReferenceDescription methodParentReference, object[] objValues, out VariantCollection outputArguments)

#### Parameters

| In/Out | Parameter             | Description                                |
|--------|-----------------------|--------------------------------------------|
| In     | strSessionName        | The session Name.                          |
| In     | methodReference       | The method to be called                    |
| In     | methodParentReference | The parent node of the method to be called |
| In     | objValues             | The array of input arguments values        |
| Out    | outputArguments       | The output arguments of the method         |

Table 54: Parameters of CallMethod

#### **Returned Codes**

| Return Code            | Description                                                                                   |
|------------------------|-----------------------------------------------------------------------------------------------|
| Good                   | The operation was successful.                                                                 |
| Bad                    | The operation failed but no specific reason is known.                                         |
| BadReferenceNotAllowed | The reference could not be created because it violates constraints imposed by the data model. |
| BadMethodInvalid       | The method id does not refer to a method for the specified object.                            |

#### Table 55: Returned Codes of CallMethod

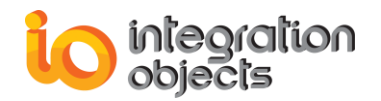

# **10. Certificate Management**

## **10.1. Trust Certificate**

This function trusts the certificate by adding it to the trusted certificate store of the OPC UA Client defined in its XML configuration file. The following table describes the parameters of this function.

#### uint TrustCertificate(X509Certificate2 objCertificateToTrust)

#### Parameters

| In/Out                                   | Parameter             | Description                                     |
|------------------------------------------|-----------------------|-------------------------------------------------|
| In                                       | objCertificateToTrust | The certificate to be trusted by the UA Client. |
| Table 56: Parameters of TrustCartificate |                       |                                                 |

#### Table 56: Parameters of TrustCertificate

#### **Returned Codes**

| Return Code | Description                                           |  |
|-------------|-------------------------------------------------------|--|
| Good        | The operation was successful.                         |  |
| Bad         | The operation failed but no specific reason is known. |  |

#### Table 57: Returned Codes of TrustCertificate

## **10.2. Reject Certificate**

This function rejects the certificate by adding it to the rejected certificate store of the OPC UA Client defined in its XML configuration file. The following table describes the parameters of this function.

```
uint RejectCertificate(X509Certificate2 objCertificateToReject)
```

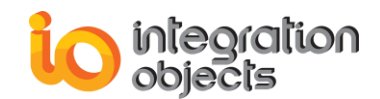

#### Parameters

| In/Out | Parameter              | Description                                      |
|--------|------------------------|--------------------------------------------------|
| In     | objCertificateToReject | The certificate to be rejected by the UA Client. |

Table 58: Parameters of RejectCertificate

#### **Returned Codes**

| Return Code | Description                                           |
|-------------|-------------------------------------------------------|
| Good        | The operation was successful.                         |
| Bad         | The operation failed but no specific reason is known. |

Table 59: Returned Codes of RejectCertificate

## **10.3. Assign Certificate**

This function assigns a certificate to the OPC UA Client by providing the certificate path and the certificate password. The following table describes the parameters of this function.

uint AssignCertificate(string strCertificatePath, string strCertificatePassword)

#### Parameters

| In/Out | Parameter              | Description                                                                                     |
|--------|------------------------|-------------------------------------------------------------------------------------------------|
| In     | strCertificatePath     | The certificate path to be assigned to the UA<br>Client. The certificate should be a .pfx file. |
| In     | strCertificatePassword | The password of the certificate.                                                                |

Table 60: Parameters of AssignCertificate

#### **Returned Codes**

| Return Code | Description |
|-------------|-------------|
|-------------|-------------|

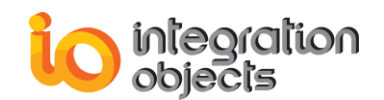

| Good | The operation was successful.                         |
|------|-------------------------------------------------------|
| Bad  | The operation failed but no specific reason is known. |

Table 61: Returned Codes of AssignCertificate

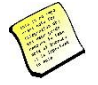

Note that the certificates paths and other parameters are configurable from an XML configuration file that should be located in the same folder as the OPC UA client application and should be named *XXXX*.Config.xml. *XXXX* is the name of your OPC UA client or should be located in the specified path in case the file path was configured by the user.

# 11. Publish Errors Handling

The following delegate is used to handle publishing errors:

void PublishErrorEventHandler(Session session, PublishErrorEventArgs e)

To properly set up the error handling, you need to perform the following steps:

• <u>Step 1</u>: Define the delegate

private PublishErrorEventHandler m\_sessionNotificationError;

• <u>Step 2:</u> Initialize the delegate

The publish errors handler constuctor expects as input a void method with Session and PublishErrorEventArgs as input paramters.

Below is an implementation example :

```
m_sessionNotificationError = new PublishErrorEventHandler(Session_publishError);
```

private void Session\_publishError(Session session, PublishErrorEventArgs e)

- //your error handling logic here
  }
- Step 3: Assign the session's PublishError field to the delegate

The final step is to add to the delegate the used session's PublishError field :

m\_session.PublishError += m\_sessionNotificationError;

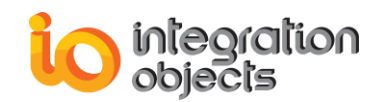

# **OPC UA CLIENT SAMPLE**

This chapter describes the required steps on how to use the OPC UA sample available within the installation of OPC UA Client Toolkit.

# 1. Step 1: Open OPC UA Sample Client

The OPC UA Sample Client allows you to manage multiple sessions, to monitor data, events and alarms, and to explore historical data.

| 🖳 UaNetSample                                        |                                                                                                    | - 🗆 X                                                                                                    |
|------------------------------------------------------|----------------------------------------------------------------------------------------------------|----------------------------------------------------------------------------------------------------|
| Discover Connect                                     |                                                                                                    |                                                                                                    |
| Discover Hosts Hosts<br>Discover Endpoints Endpoints | Assign Certificate     Assign Certificate From Mem                                                                                                    | integration objects                                                                                                    |
| Session Address Space                                |                                                                                                    |                                                                                                    |
|                                                      | DA HDA AE Call Method  Read  Read  Server Timestamp Source Timestamp Status Code Value Value Val | Write Node Id Value Write Monitored Item Node Id Subscription Name Remove Monitored Item Subscription Max Notifications per Publish Create Subscription Remove Subscription Source Timestamp StatusCode Subscription |

Figure 17: OPC UA Sample Client User Interface

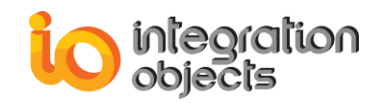

# 2. Step 2: Discover OPC UA Servers

To list all the available OPC UA Servers endpoints, select the **Discover Hosts** button to get the list of hosts on the network then select a host name from the **Hosts** comboBox and click the **Discover Endpoints** button as shown below:

| Hosts     | DESKTOP-MK 👻                                                                                                    |
|-----------|----------------------------------------------------------------------------------------------------|
| Endpoints | c.tcp://DESKTOP-MK:51510/UA/DemoServer                                                                                       |
|           | opc.tcp://DESKTOP-MK:51510/UA/DemoServer<br>http://DESKTOP-MK:51511/UA/DemoServer<br>https://DESKTOP-MK:51512/UA/DemoServer/ |
|           | Hosts<br>Endpoints                                                                                                    |

Figure 18: Discover OPC UA Servers Endpoints

# 3. Step 3: Connect

To connect to an UA endpoint, set the server endpoint URL, the session name, the transport protocol, the security parameters, the user identity mode and click the **Connect** button or the **Connect2** button (if you have assigned a certificate from memory and you want to connect using the added certificate) as illustrated in the figure below:

| Discover Conn | ect       |                 |         |               |               |            |
|---------------|-----------|-----------------|---------|---------------|---------------|------------|
| Server URL    |           | Protocol        | https ~ | Security Mode | None 🗸        | Connect    |
| Session Name  | Session 1 | Security Policy | None ~  | User Identity | Anonymous 🗸 🗸 | Connect2   |
|               |           |                 |         |               |               | Disconnect |

Figure 19: Connect to an UA Server

If the certificate of the server is not trusted, it will be returned by the **CreateSession** method and then trusted by calling the **TrustCertificate** method.

# 4. Step 4: Browse Address Space

To browse the address space, select a session name from the **session** combobox and expand the treeview nodes as shown below:

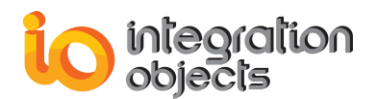

| Session Address Space |
|-----------------------|
| Session1 -            |
|                       |

Figure 20: Browse UA Server Address Space

# 5. Step 5: Subscribe

To create a subscription, fill the subscription parameters then click **Create Subscription** button as shown in the figure below:

| Subscription        |                |                    |      |   |                               |                     |
|---------------------|----------------|--------------------|------|---|-------------------------------|---------------------|
| Subscription Name   | Subscription 1 | Priority           | 255  | - | Max Notifications per Publish | 0                   |
| Publishing Interval | 1000 🖨         | Lifetime Count     | 1000 | • |                               |                     |
| Keep Alive Count    | 10 🜩           | Publishing Enabled | d 🗹  |   | Create Subscription           | Remove Subscription |

Figure 21: Create a Subscription

To subscribe to a DA monitored item, select a node from the address space, select a subscription name from the **Subscription Name** combobox and click the **Subscribe** button.

| Monitored Item    |               |           |
|-------------------|---------------|-----------|
| Node Id           | ns=2;s=Tag11  |           |
| Subscription Name | Subscription1 | ~         |
| Remove Monitored  | ltem          | Subscribe |

Figure 22: Subscribe to a DA Monitored Item

The data change notifications will be displayed on the datagridview as follows:

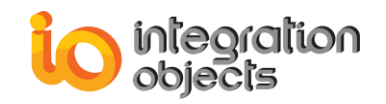

| Nodeld       | Value | DataType | ServerTimestamp         | SourceTimestamp         | StatusCode | Subscription   |
|--------------|-------|----------|-------------------------|-------------------------|------------|----------------|
| ns=2;s=Tag11 | 11    | Int16    | 2023-08-15 14:47:07.976 | 2023-08-15 14:47:07.739 | Good       | Subscription 1 |
| ns=2;s=Tag12 | 3     | Int32    | 2023-08-15 14:47:22.046 | 2023-08-15 14:47:22.046 | Good       | Subscription 1 |

#### Figure 23: Display Data Change Notifications

To subscribe to an Event Notifier, select the node from the address space, type the subscription name if it is already created or fill the subscription parameters to create a new one then click **Create Subscription** button. The alarms and events will be displayed on the datagridview as shown below:

| Subscription                   |                                       |                                            |                                     |                                        |                                           |                      |                                 |                                                     |
|--------------------------------|---------------------------------------|--------------------------------------------|-------------------------------------|----------------------------------------|-------------------------------------------|----------------------|---------------------------------|-----------------------------------------------------|
| Subscriptio                    | on Name Subscriptio                   | on1                                        | Keep Alive Count                    | 10                                     | 🖨 Max N                                   | lotifications per P  | ublish 0                        | -                                                   |
| Publishing                     | Interval 1000                         | -                                          | Priority                            | 255                                    | ÷ Crea                                    | te Subscription      | Remove Subscript                | ion Refresh                                         |
| Publishing                     | Enabled 🗹                             |                                            | Lifetime Count                      | 1000                                   | ÷                                         |                      |                                 |                                                     |
| Node la                        | ns=4,1=306                            | 0                                          | Suspenpuon                          | Subscription I                         |                                           | ~                    | Subscribe                       |                                                     |
|                                | 1                                     |                                            |                                     |                                        | 1                                         |                      | 1                               |                                                     |
| AckReq                         | DisplayName                           | EventType                                  | SourceName                          | Time                                   | Message                                   | Severity             | Condition                       | SubscriptionN                                       |
| Ack Req<br>Required            | DisplayName<br>Machine                | EventType<br>AlarmConditio                 | SourceName<br>Temperature           | Time<br>11/3/2021 9:0                  | Message<br>condition eve                  | Severity<br>500      | Condition<br>HighAlarm          | Subscription N<br>Subscription 1                    |
| AckReq<br>Required<br>Required | DisplayName<br>Machine<br>SampleEvent | EventType<br>AlamConditio<br>BaseEventType | SourceName<br>Temperature<br>Server | Time<br>11/3/2021 9:0<br>11/3/2021 9:0 | Message<br>condition eve<br>The server is | Severity<br>500<br>1 | Condition<br>HighAlam<br>(null) | Subscription Na<br>Subscription 1<br>Subscription 1 |

#### Figure 24: Display Alarms and Events

# 6. Step 6: Read

To read the value of a node, select a node from the server address space and click **Read** button as follows:

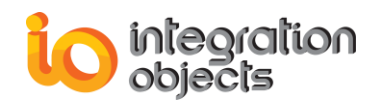

| Read             |                                 |  |  |  |  |
|------------------|---------------------------------|--|--|--|--|
| Node Id ns=2;s   | is=2;s=Dynamic.Analog Types.Int |  |  |  |  |
| Server Timestamp | 2018-05-25 12:21:29             |  |  |  |  |
| Source Timestamp | 2018-05-25 12:21:28             |  |  |  |  |
| Status Code      | Good                            |  |  |  |  |
| Value            | 38542                           |  |  |  |  |
| Value Type       | Int32                           |  |  |  |  |
|                  |                                 |  |  |  |  |

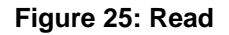

# 7. Step 7: Write

To write a value to a node, select a node from the server address space, type the value to be written and click **Write** button as follows:

| Write   |                                |
|---------|--------------------------------|
| Node Id | ns=2;s=Static.Analog Types.Int |
| Value   | 15                             |
|         | Write                          |
|         |                                |

Figure 26: Write

# 8. Step 8: History Read

To read the historical values of an item, select a node from the server address space, fill the history read parameters, click **OK** button and the history result will be displayed in the datagridview as illustrated in the figure below:

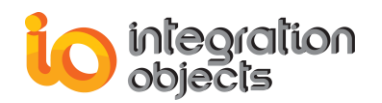

| DA HDA AE                      |                     |       |                         |        |           |             |
|--------------------------------|---------------------|-------|-------------------------|--------|-----------|-------------|
| Read History                   |                     |       |                         |        |           |             |
|                                |                     | Index | Time                    | Value  | Quality   | HistoryInfo |
| Node Id ns=3;s=2:TestData.Ramp |                     | [0]   | 01/01/2010 01:18:54.000 | -240   | Good      | 00          |
| Pood Turo                      |                     | [1]   | 01/31/2018 15:51:34.000 | 19     | Good      | 00          |
| Neau Type                      | Raw                 | [2]   | 01/31/2018 15:51:42.000 | 20     | Good      | 00          |
| Start Time                     | 25/05/2017 11:30:55 | [3]   | 01/31/2018 16:03:22.000 | 123    | Good      | 00          |
|                                | <u> </u>            | [4]   | 02/23/2018 09:29:45.000 | 15     | Good      | 00          |
| End Time                       | 25/05/2018 11:31:55 | [5]   | 02/23/2018 09:29:53.000 | 16     | Good      | 00          |
| Max Values Returned            | 10                  | [6]   | 05/21/2018 13:17:21.000 | 15     | Good      | 00          |
|                                |                     | [7]   | 05/21/2018 14:24:54.000 | 150    | Good      | 00          |
| Aggregate                      | Interpolative 🔻     | [8]   | 05/25/2018 11:31:55.161 | (null) | BadNoData | 00          |
| Processing Interval (ms)       | 1000                |       |                         |        |           |             |
|                                | ОК                  |       |                         |        |           |             |

Figure 27: History Read

# 9. Step 9: Refresh Condition

The Condition Refresh allows a client to request a refresh of all condition instances that currently are in an interesting state. A Client would typically invoke this Method when it initially connects to a server and following any situations.

To refresh the condition, create an AE subscription then click **Refresh** button.

| DA HDA AE            | Call Method   |                  |        |                                                 |
|----------------------|---------------|------------------|--------|-------------------------------------------------|
| Subscription         |               |                  |        |                                                 |
| Subscription Name    | Subscription1 | Keep Alive Count | 10     | Max Notifications per Publish 0                 |
| Publishing Interval  | 1000 ≑        | Priority         | 255    |                                                 |
| Publishing Enabled   |               | Lifetime Count   | 1000 🗘 | Create Subscription Remove Subscription Refresh |
| Event Monitored Item |               |                  |        |                                                 |
| Node Id              |               | Susbcription     | ~      | Subscribe                                       |
|                      |               |                  |        |                                                 |

Figure 28: Refresh Condition

# 10. Step 10: Call Method

To call a method, select a node (method name) from the server address space click on the "Call Method" tab.
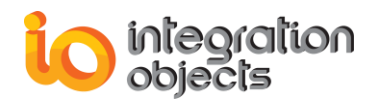

Click on **Fetch Arguments** button the Input and output arguments will be displayed in the grid views.

Enter the input values in the "Input Value" column and click **Call** button and the result will be returned in the Output Value column.

| read     sync     String     read       traneters     Output Value     Type     Description       Select Result     {(Group1  Read_Only  45  VT_11   String[)     Select Result      | Name           | Input Value<br>Bandom Int1 | Type   | Description |
|----------------------------------------------------------------------------------------------------|----------------|----------------------------|--------|-------------|
| tput Parameters           Name         Output Value         Type         Description           Select Result         {{Group1  Read_Only  45  VT_11   String[]         Select Result | read           | sync                       | String | read        |
| Name         Utiput Value         Type         Description           Select Result         {(Group1  Read_Only  45  VT_11           String[]         Select Result                   | out Parameters |                            |        |             |
| Select Result ({Group1  Read_Only  45  /T_11   String[] Select Result                                                                                                    | ut Parameters  |                            |        |             |
|                                                                                                    | put Parameters | Output Value               | Туре   | Description |

Figure 29: Call Method

### 11. Step 11: Assign Certificate

#### **11.1. Assign Certificate**

To assign a certificate to the OPC UA Client application, click **Assign Certificate** button, select your .pfx certificate and type your certificate password as follows:

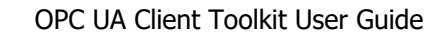

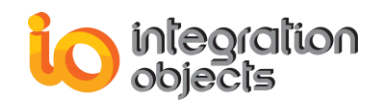

|   | ✓ Assign Certificate                    |
|---|-----------------------------------------|
| 1 | Certificate Password                    |
|   | Please enter the certificate password : |
|   | OK Cancel                               |
| 1 |                                         |

Figure 30: Assign Certificate

#### **11.2. Assign Certificate from Memory**

To assign a certificate to the OPC UA Client application from memory, click **Assign Certificate from Memory** button then select a certificate from the displayed list as follows:

|                  | ~             | Assign Certif    | icate From Me  | mory           |             |
|------------------|---------------|------------------|----------------|----------------|-------------|
| Test Certificat  | te Select     |                  |                |                | ×           |
| Select a certifi | cate from the | following list ( | to get informa | tion on that c | ertificate  |
|                  |               |                  |                |                |             |
| Issued to        | Issued by     | Intende          | Friendly       | Expiry D       | Location    |
| 🐺 tana           | Hanse         | Encrypti         | None           | 02/07/2        | Not avail   |
| JUA Co           | UA Core       | Server A         | UA Core        | 01/10/2        | Not avail   |
| <                |               |                  |                |                | >           |
|                  |               | ОК               | Cancel         | View           | Certificate |

Figure 31: Assign Certificate from Memory

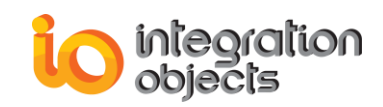

# OPC UA CLIENT .NET CORE CONSOLE SAMPLE

This chapter describes the required steps on how to use the OPC UA .Net Core Console sample available within the installation of OPC UA Client Toolkit.

## 1. Step 1: Configuration

The OPC UA .Net Core Console Sample runs based on the settings specified in the JSON Configuration file named **ConnectionConfig.json**, which allows you to configure the following parameters:

- Connection parameters
- DA node to read.
- DA node and values to be written
- Historical data nodelds
- DA node to monitor
- AE node to monitor

Following is an example:

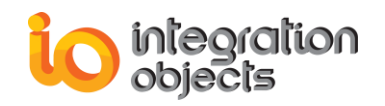

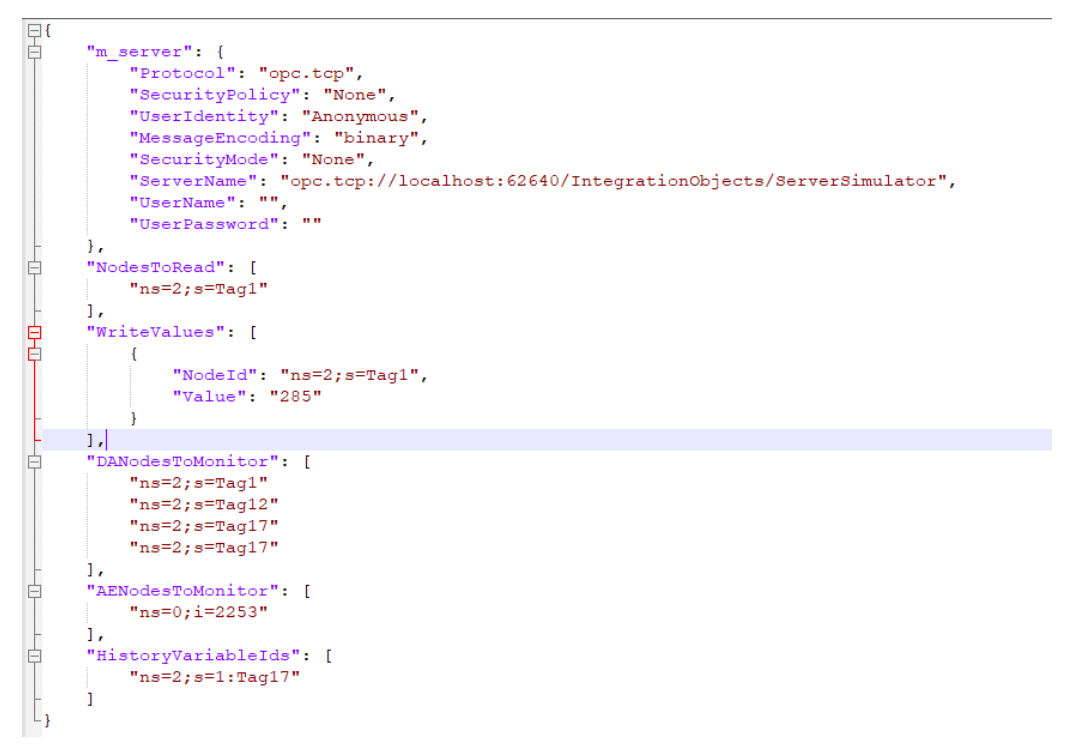

#### Figure 32: Configuration Settings

### 2. Step 2: Open OPC UA .Net Core Console Sample

The OPC UA .Net Core Sample Client allows the creation of a unique session, subscription and creation of data and events monitored items, and the exploration of historical data.

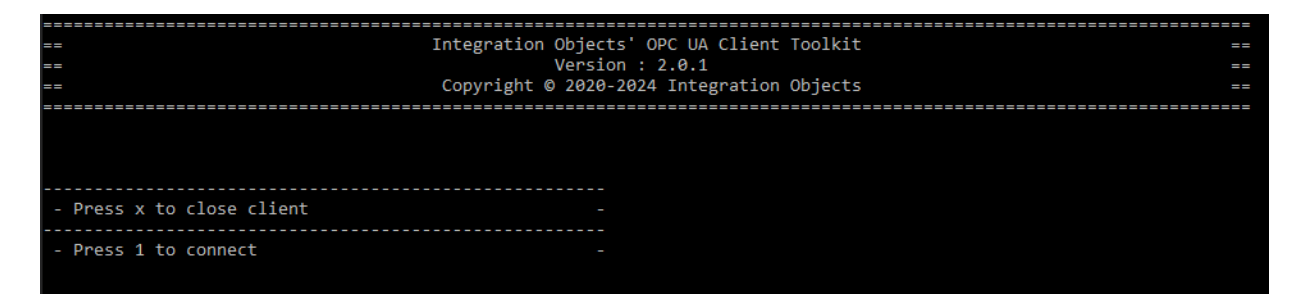

Figure 33: Startup Menu

#### 3. Step 3: Connect

To connect to OPC UA server according the current configuration, press "1". If the connection succeeded the following menu will be dispalyed.

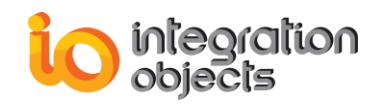

| - Press x to close client -                                                      |             |
|----------------------------------------------------------------------------------|-------------|
| - Press 1 to connect<br>The session [UANetCoreSession] was created successfully. |             |
| Successfully connected to opc.tcp://localhost:62640/IntegrationObjects/Serve     | erSimulator |
|                                                                                  |             |
|                                                                                  |             |
| - Press 0 to disconnect -                                                        |             |
| - Press 1 to read nodes -                                                        |             |
| - Press 2 to write values -                                                      |             |
| - Press 3 to browse server -                                                     |             |
| - Press 4 to create a subscription -                                             |             |
| - Press 5 to delete a subscription -                                             |             |
| - Press 6 to add data monitored items -                                          |             |
| - Press 7 to add event monitored items -                                         |             |
| - Press 8 to delete monitored items -                                            |             |
| - Press 9 to history read data -                                                 |             |
| - Press A to acknowldge alarms -                                                 |             |
| - Press B to Confirm alarms -                                                    |             |

Figure 34: Connected Menu

## 4. Step 4: Read

To read the values of nodes configured in the JSON file, press "1".

| 1<br>7 | 94             | 41    |   |    |                           |  |  |  |
|--------|----------------|-------|---|----|---------------------------|--|--|--|
| R      | Read succeeded |       |   |    |                           |  |  |  |
|        |                |       |   |    |                           |  |  |  |
| -      |                | Press | 0 | to | disconnect                |  |  |  |
| -      |                | Press | 1 | to | read nodes                |  |  |  |
|        |                | Press | 2 | to | write values              |  |  |  |
|        |                | Press | 3 | to | browse server             |  |  |  |
|        |                | Press | 4 | to | create a subscription     |  |  |  |
|        |                | Press | 5 | to | delete a subscription     |  |  |  |
|        |                | Press | 6 | to | add data monitored items  |  |  |  |
|        |                | Press | 7 | to | add event monitored items |  |  |  |
|        |                | Press | 8 | to | delete monitored items    |  |  |  |
|        |                | Press | 9 | to | history read data         |  |  |  |
|        |                |       |   |    |                           |  |  |  |
|        |                |       |   |    |                           |  |  |  |

Figure 35: Read Output

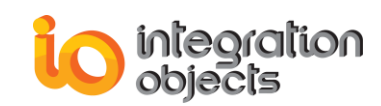

### 5. Step 5: Write

To write values in the nodes configured in the JSON file, press "2". If the write succeeded, the result will be displayed as well as the following menu.

| 2 | 2<br>Vr:       | ite su | cce | eede | ed .                      |  |  |
|---|----------------|--------|-----|------|---------------------------|--|--|
| ŀ | Write result 0 |        |     |      |                           |  |  |
|   |                |        |     |      |                           |  |  |
|   |                |        |     |      |                           |  |  |
|   |                | Press  | 0   | to   | disconnect                |  |  |
|   |                |        |     |      |                           |  |  |
|   |                | Press  | 1   | to   | read nodes                |  |  |
|   |                | Press  | 2   | to   | write values              |  |  |
|   |                | Press  | 3   | to   | browse server             |  |  |
|   |                | Press  | 4   | to   | create a subscription     |  |  |
|   |                | Press  | 5   | to   | delete a subscription     |  |  |
|   |                | Press  | 6   | to   | add data monitored items  |  |  |
|   |                | Press  | 7   | to   | add event monitored items |  |  |
|   |                | Press  | 8   | to   | delete monitored items    |  |  |
|   |                | Press  | 9   | to   | history read data         |  |  |
|   |                |        |     |      |                           |  |  |
|   |                |        |     |      |                           |  |  |
|   |                |        |     |      |                           |  |  |

Figure 36: Write Output

### 6. Step 6: Browse the OPC UA Server

To browse the OPC UA server address space, press "3". If the browse succeded, the list of all nodes of the server address space will be listed.

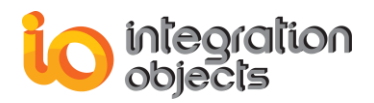

| ns=2;s=1:Tag1                                                                 |
|-------------------------------------------------------------------------------|
| ns=2;s=1:Tag10                                                                |
| ns=2;s=1:Tag11                                                                |
| ns=2;s=1:Tag12                                                                |
| ns=2;s=1:Tag13                                                                |
| ns=2;s=1:Tag14                                                                |
| ns=2;s=1:Tag15                                                                |
| ns=2;s=1:Tag16                                                                |
| ns=2;s=1:lag1/                                                                |
| ns=2;s=1:lag18                                                                |
| ns=2;s=1:1ag19                                                                |
| ns=2;s=1:1ag2                                                                 |
| ns=2;5=1:1ag20                                                                |
| ns=2;5=1:1ag3                                                                 |
| ns=2;s=1:1ag4                                                                 |
| N5=2;5=1;1ag5                                                                 |
| IIS=2,5=1,1 dg0                                                               |
| IIS=2;5=1;1dg/                                                                |
| 115-2,5-1,1ago                                                                |
| 115=2,5=1,10g9                                                                |
| ns-2,s-1.Tag1.Amorations                                                      |
| ns-2,s-1.Tag17HA Configuration/AggregateConfiguration                         |
| ns-2,s-1.tag1.the configuration/AggregateCunctions                            |
| ns=2:s=1:Tag1?HA Configuration/Ref eace directors                             |
| ns=2:s=1:Tag1?HA Configuration/Definition                                     |
| ns=2:s=1:Tap1?HA Configuration/MaxTimeInterval                                |
| ns=2:s=1:Tae1?HA Configuration/MinTimeInterval                                |
| ns=2:s=1:Tag1?HA Configuration/ExceptionDeviation                             |
| ns=2:s=1:Tae1?HA Configuration/ExceptionDeviationFormat                       |
| ns=2:s=1:Tag1?HA Configuration/StartOfArchive                                 |
| ns=2;s=1:Tag1?HA Configuration/StartOfOnlineArchive                           |
| ns=2;s=1:Tag1?HA Configuration/AggregateConfiguration/TreatUncertainAsBad     |
| ns=2;s=1:Tag1?HA Configuration/AggregateConfiguration/PercentDataBad          |
| ns=2;s=1:Tag1?HA Configuration/AggregateConfiguration/PercentDataGood         |
| ns=2;s=1:Tag1?HA Configuration/AggregateConfiguration/UseSlopedExtrapolation  |
| ns=2;s=1:Tag10?Annotations                                                    |
| ns=2;s=1:Tag10?HA Configuration                                               |
| ns=2;s=1:Tag10?HA Configuration/AggregateConfiguration                        |
| ns=2;s=1:Tag10?HA Configuration/AggregateFunctions                            |
| ns=2;s=1:Tag10?HA Configuration/Stepped                                       |
| ns=2;s=1:Tag10?HA Configuration/Definition                                    |
| ns=2;s=1:Tag10?HA Configuration/MaxTimeInterval                               |
| ns=2;s=1:Tag10?HA Configuration/MinTimeInterval                               |
| ns=2;s=1:Tag10?HA Configuration/ExceptionDeviation                            |
| ns=2;s=1:Tag10?HA Configuration/ExceptionDeviationFormat                      |
| ns=2;s=1:Tag10?HA Configuration/StartOfArchive                                |
| ns=2;s=1:Tag10?HA Configuration/StartOfOnlineArchive                          |
| ns=2;s=1:Tag10?HA Configuration/AggregateConfiguration/TreatUncertainAsBad    |
| ns=2;s=1:Tag10?HA Configuration/AggregateConfiguration/PercentDataBad         |
| ns=2;s=1:Tag10?HA Configuration/AggregateConfiguration/PercentDataGood        |
| ns=2;s=1:Tag10?HA Configuration/AggregateConfiguration/UseSlopedExtrapolation |
| ns=2;s=1:Tag11?Annotations                                                    |
| ns=2;s=1:lag11?HA Configuration                                               |
| ns=2;s=1:lag11?HA Configuration/AggregateConfiguration                        |
| ns=2;s=1:Tag11?HA Configuration/AggregateFunctions                            |
| ns=2;s=1:Tag11?HA Configuration/Stepped                                       |
| ns=2;s=1:Tag11?HA Configuration/Definition                                    |
| ns=2;s=1:Tag11?HA Configuration/MaxTimeInterVal                               |
| ns=2;5=1;1ag11?HA Configuration/MinimeInterval                                |
| ns=2;s=1:Tag11?HA Configuration/ExceptionDeviation                            |
| 05-7 S-1 TRUE (HALLONT) QUESTION/EVCONTION (AVI) ATIONEOPMAT                  |

#### Figure 37: Browse Output

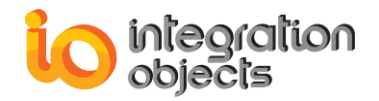

### 7. Step 7: Create a Subscription

To create a subscription, press "4". If the subscription is created succefully, a confirmation message will be displayed.

| 4                                        |  |
|------------------------------------------|--|
| Create subscrition succeeded             |  |
|                                          |  |
|                                          |  |
|                                          |  |
| - Press 0 to disconnect -                |  |
|                                          |  |
| - Press 1 to read nodes -                |  |
| - Press 2 to write values -              |  |
| - Press 3 to browse server -             |  |
| - Press 4 to create a subscription -     |  |
| - Press 5 to delete a subscription -     |  |
| - Press 6 to add data monitored items -  |  |
| - Press 7 to add event monitored items - |  |
| - Press 8 to delete monitored items -    |  |
| - Press 9 to history read data           |  |
|                                          |  |

Figure 38: Create Subscription Output

### 8. Step 8: Delete the Subscription

To remove the created subscription, press "5". If the operation succeeded, a confirmation message will be displayed.

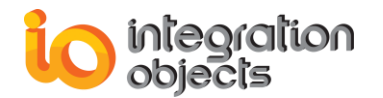

| 5   |                               |   |    |                           |   |  |  |
|-----|-------------------------------|---|----|---------------------------|---|--|--|
| De] | Delete Subscription succeeded |   |    |                           |   |  |  |
|     |                               |   |    |                           |   |  |  |
|     |                               |   |    |                           |   |  |  |
|     |                               |   |    |                           |   |  |  |
|     | Press                         | 0 | to | disconnect                | - |  |  |
|     |                               |   |    |                           |   |  |  |
|     | Press                         | 1 | to | read nodes                | - |  |  |
|     | Press                         | 2 | to | write values              | - |  |  |
|     | Press                         | 3 | to | browse server             | - |  |  |
|     | Press                         | 4 | to | create a subscription     | - |  |  |
|     | Press                         | 5 | to | delete a subscription     | - |  |  |
|     | Press                         | 6 | to | add data monitored items  | - |  |  |
|     | Press                         | 7 | to | add event monitored items | - |  |  |
|     | Press                         | 8 | to | delete monitored items    | - |  |  |
|     | Press                         | 9 | to | history read data         | - |  |  |
|     |                               |   |    |                           |   |  |  |
|     |                               |   |    |                           |   |  |  |

Figure 39: Delete Subscription Output

#### 9. Step 9: Add Data Monitored Items

If the subscription is created successfully, add data monitored items to this subscription by pressing "6". If the operation succeeded, the client will start receiving notifications from the server for the data changes.

| 0                                                       |                                                  |
|---------------------------------------------------------|--------------------------------------------------|
| Create MonitoredItems succeeded                         |                                                  |
| <pre>[ns=2;s=Tag2] Create MonitoredItem succeeded</pre> |                                                  |
| ns=2;s=Tag2, 1044627583, Int32, 8/16/2021 3:22:04 PM,   | 8/16/2021 2:58:49 PM, Good, MySampleSubscription |
| ns=2;s=Tag2, 1044627583, Int32, 8/16/2021 3:22:04 PM,   | 8/16/2021 2:58:49 PM, Good, MySampleSubscription |
|                                                         |                                                  |
|                                                         |                                                  |
|                                                         |                                                  |
| - Press 0 to disconnect                                 |                                                  |
|                                                         |                                                  |
| - Press 1 to read nodes                                 |                                                  |
| - Press 2 to write values                               |                                                  |
| - Press 3 to browse server                              |                                                  |
| - Press 4 to create a subscription                      |                                                  |
| - Press 5 to delete a subscription                      |                                                  |
| - Press 6 to add data monitored items                   |                                                  |
| - Press 7 to add event monitored items                  |                                                  |
| - Press 8 to delete monitored items                     |                                                  |
| - Press 9 to history read data                          |                                                  |
|                                                         |                                                  |

Figure 40: Add Data Monitored items Output

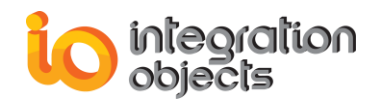

#### **10. Step 10: Add Event Monitored Items**

If the subscription is created successfully, you can subscribe to an Event Notifier using this subscription by pressing "7". If the operation succeeded, the client will start receiving notifications from the server when an event occurs.

#### 11. Step 11: Delete Monitored Items

To remove all the monitored items in the active subscription, press "8". If the operation succeeded, the following message will be displayed.

| 8                                                    |   |  |  |  |
|------------------------------------------------------|---|--|--|--|
| DeleteMonitoredItems succeeded.                      |   |  |  |  |
|                                                      |   |  |  |  |
|                                                      |   |  |  |  |
|                                                      |   |  |  |  |
| - Press 0 to disconnect                              |   |  |  |  |
|                                                      |   |  |  |  |
| - Dress 1 to read nodes                              |   |  |  |  |
| Press 1 to read nodes                                |   |  |  |  |
| Press 2 to Write Values                              | - |  |  |  |
| - Press 3 to browse server                           |   |  |  |  |
| <ul> <li>Press 4 to create a subscription</li> </ul> |   |  |  |  |
| <ul> <li>Press 5 to delete a subscription</li> </ul> |   |  |  |  |
| - Press 6 to add data monitored items                |   |  |  |  |
| - Press 7 to add event monitored items               |   |  |  |  |
| - Press 8 to delete monitored items                  |   |  |  |  |
| - Press 9 to history read data                       |   |  |  |  |
| ,                                                    |   |  |  |  |

Figure 41: Delete Monitored Items Output

### 12. Step 12: Read History Data

To read historical data values of configured node, press "9". If the operation succeeded, the list of values with their server timestamps will be displayed.

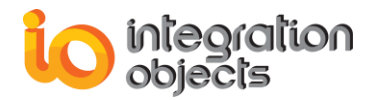

| 9   |         |     |      |                           |  |
|-----|---------|-----|------|---------------------------|--|
| Noo | de ns=2 | 2;: | 5=1  | :Tag1                     |  |
| 8/1 | 16/202  | 1 2 | 2:02 | 2:53 PM: 285              |  |
| 8/1 | 16/202  | 1 2 | 2:05 | 5:06 PM: 285              |  |
| 8/3 | 16/202  | 1 3 | 2:47 | 7:01 PM: 25823            |  |
|     |         |     |      |                           |  |
|     |         |     |      |                           |  |
|     |         |     |      |                           |  |
| -   | Press   | 0   | to   | disconnect                |  |
|     |         |     |      |                           |  |
| -   | Press   | 1   | to   | read nodes                |  |
| -   | Press   | 2   | to   | write values              |  |
| -   | Press   | 3   | to   | browse server             |  |
| -   | Press   | 4   | to   | create a subscription     |  |
| -   | Press   | 5   | to   | delete a subscription     |  |
| -   | Press   | 6   | to   | add data monitored items  |  |
| -   | Press   | 7   | to   | add event monitored items |  |
| -   | Press   | 8   | to   | delete monitored items    |  |
| _   | Press   | 9   | to   | history read data         |  |
|     |         |     |      |                           |  |

Figure 42: Read History Data Output

#### 13. Step 13: Acknowledge Alarms

To acknowldge alarms, press "A". If the operation succeeded, the following menu will be displayed:

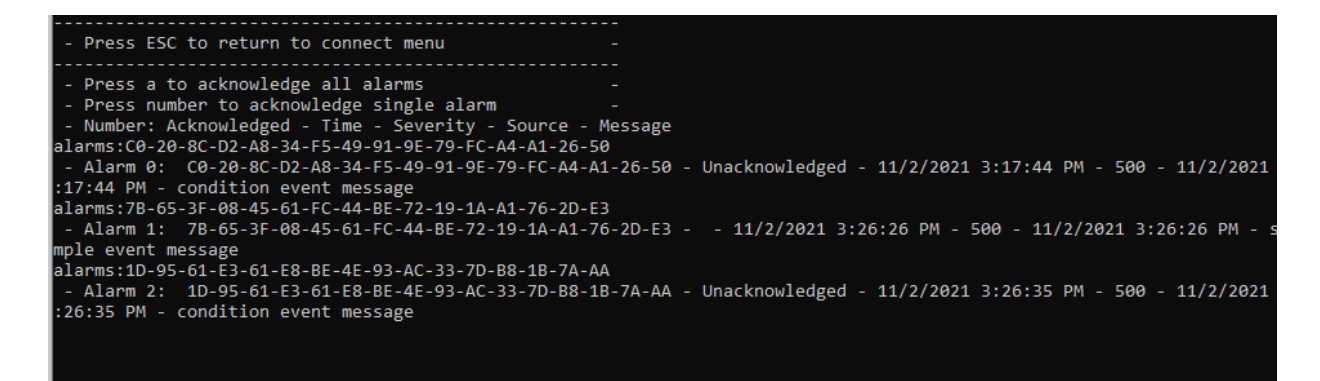

Figure 43: Acknowldge Alarms Menu

#### 14. Step 14: Confirm Alarms

After acknowledging the alarms, you can confirm by pressing "B" in your keyboard. If the operation succeeded, the following menu will be displayed:

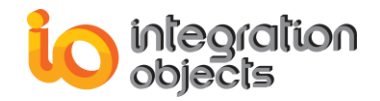

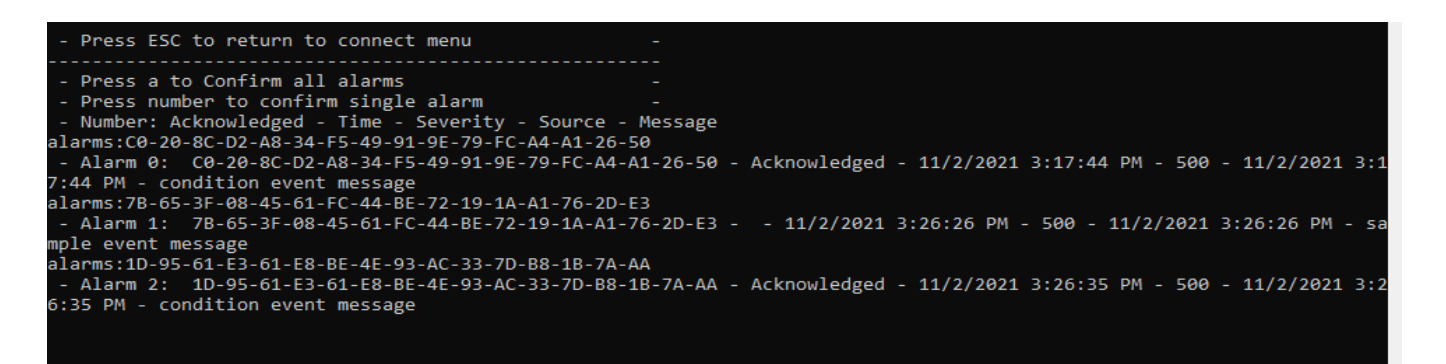

Figure 44: Confirm Alarms Menu

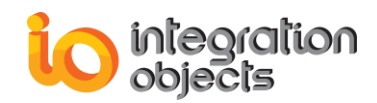

# **TOOLKIT TRACING CAPABLITIES**

The toolkit has tracing capabilities to allow developers to record the toolkit errors and debugging information in a log file named OPCUANetClientToolkitLog.LOG. If difficulties occur with the toolkit, the log file can be extremely valuable for troubleshooting.

This log file is generated at start-up where the client executable file is located. The toolkit incorporates a configuration file Config.json that includes several logging parameters. All these parameters have default settings and can be changed by editing the configuration file.

To change this file:

- 1. Open Config.json in a text editor.
- 2. Edit any of the parameters listed in the following tables:

| Log Setting       | Description                                                 |       |
|-------------------|-------------------------------------------------------------|-------|
|                   |                                                             | Value |
| Auto Append       | Set to true to continue writing log messages in the existed | True  |
|                   | log file or to false to create a new file.                  |       |
|                   | The maximum number of messages to be stored in the          | 100   |
| Buffer Size       | runtime memory before launching a write action in the hard  |       |
|                   | disk. The specified value must be greater than 100.         |       |
| Log File Max Size | This is the maximum log file size, in Mega-Bit. Once it is  | 10MB  |
|                   | reached the OPC UA Client Toolkit will automatically create |       |
|                   | a new log file and archive the last one.                    |       |
|                   | There are five log levels:                                  | Error |
| Level             | 1. Control: Logs only control messages. This log level is   |       |
|                   | the lowest lovel                                            |       |
|                   |                                                             |       |
|                   | 2. Error: Logs error and control messages.                  |       |

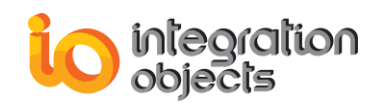

|                                | <ol> <li>Warning: Logs warning, error and control messages</li> <li>Inform: Logs information, warning, error and control messages.</li> <li>Debug: Logs all messages. This is the highest level.</li> <li>The higher the log level, the more information are</li> </ol> |       |
|--------------------------------|----------------------------------------------------------------------------------------------------|-------|
| Maximum Files                  | Set to 0 means that log files will be created in an unlimited way.                                                                                                    |       |
| Accept Bad Quality<br>On Write | Set to false to write values into "good" quality tags only or to true to write values into "bad" quality tags.                                                                                                    | False |

Table 62: Log Settings

3. Save the file and restart your client application for the changes to take effect.

#### Sample Configuration File:

```
{
    "FileLogConfiguration": {
    "AutoAppend": true,
    "BufferSize": 100,
    "MaximumFiles": 0,
    "Level": "Error",
    "FileMaxSize": 10,
    "AcceptBadQualityOnWrite":false
    }
  }
}
```

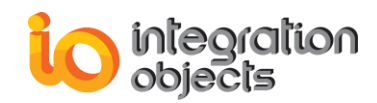

## TROUBLESHOOTING

#### **Problem 1: Unable to Discover the OPC UA Servers**

If you are not able to discover your OPC UA Server from the OPC UA client but you can directly connect to its endpoint using its URL, make sure that the Local Discovery Service is installed and running on the OPC UA Server machine.

| Services (Local)                                                                                               |                                   |                                                                                                    |         |              |               |
|----------------------------------------------------------------------------------------------------|-----------------------------------|----------------------------------------------------------------------------------------------------|---------|--------------|---------------|
| OPC UA Local Discovery Server                                                                                  | Name                              | Description                                                                                             | Status  | Startup Type | Log On As     |
| Management of the second second second second second second second second second second second second second s | 🔍 Network Connections             | Manages objects in the Network and Dial-Up Connections folder, in which you can view both local         |         | Manual       | Local System  |
| Stop the service                                                                                               | 🔍 Network Connectivity Assistant  | Provides DirectAccess status notification for UI components                                             |         | Manual (Trig | Local System  |
| <u>Restart</u> the service                                                                                     | 🔍 Network List Service            | Identifies the networks to which the computer has connected, collects and stores properties for the     | Running | Manual       | Local Service |
|                                                                                                    | 🔍 Network Location Awareness      | Collects and stores configuration information for the network and notifies programs when this info      | Running | Automatic    | Network Ser   |
| Description:                                                                                                   | 🔍 Network Store Interface Service | This service delivers network notifications (e.g. interface addition/deleting etc) to user mode clients | Running | Automatic    | Local Service |
| The Local Discovery Server allows UA<br>clients to discover UA servers running<br>on the local machine.        | 🔍 OPC UA Local Discovery Server   | The Local Discovery Server allows UA clients to discover UA servers running on the local machine.       | Running | Automatic    | Local System  |
|                                                                                                    | 🖓 OpcEnum                         |                                                                                                    | Running | Manual       | Local System  |
|                                                                                                    | 🌼 OPCF Bonjour Service            | Enables hardware devices and software services to automatically configure themselves on the netw        | Running | Manual       | Local System  |

Figure 45:OPC UA Local Discovery Server

## Problem 2: "This is not a development machine" Error Message

You have a full version of the toolkit and when you run the application on the runtime machine, the following error message is prompted: "This is not a development machine". To run your application properly using a full runtime version of the toolkit, make sure that the OPC UA Client Toolkit is not installed as a demo version in the deployment machine. If it is the case, you will need to uninstall it. Also, verify that the following criteria are met:

- 1. The path of the application folder does not include the words "Debug" or "Release".
- 2. The application deployment folder contains the following files:
  - o Config.json
  - o IntegrationObjects.Logger.SDK.dll
  - o IntegrationObjects.OpcUaNetClientToolkit.dll
  - o License.dll

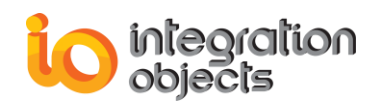

- o IntegrationObjects.Opc.Ua.Core.dll
- BouncyCastle.Crypto.dll
- o System.ServiceModel.Primitives.dll
- o The application executable and any other custom assembly dependencies
- The UA XML configuration file (XXXX.Config.xml, where XXXX is the name of your OPC UA client application or the name you have set if you had configured the application configuration file)
- o ConnectionConfig.json (when using the OPC UA .Net Core Client Toolkit)

#### **Problem 3: Unable to Assign a New Certificate**

When you run the application, a new instance certificate is not generated or when assigning a new certificate, it is not be added.

For resolution, open the file named XXXX.Config.xml where XXXX is the name of your OPC UA client or the name you set by configuring the application configuration file, then apply the following changes:

- 1. Change the <SubjectName> to the one that is originally set
- 2. Delete the <Thumbprint> and <RawData> tags

| <subjectname>CN=test, DC=User-pc</subjectname>                                                                                                    |
|----------------------------------------------------------------------------------------------------|
| <thumbprint>2184704B75BA92246CBDCA9A758A847C031B30E9</thumbprint>                                                                                                    |
| <rawdata></rawdata>                                                                                                    |
| $\tt MIIC4DCCAkmgAwIBAgIRANMrxXNyfyBBs3Dfftbfz14wDqYJKoZIhvcNAQEFBQAwLjEcMBoGCgmSJomT8ixkARkWDHNzb3VmYXJnaS1$                                                                                                    |
| w YzEOMAwGA1UEAxMFdGVzdDIwIBcNMTkwODI3MTI0MjM1WhgPMjA2ODEyMDcxMjQyMzVaMC4xHDAaBgoJkiaJk/IsZAEZFgxzc291ZmarkevCaMjQyMzVaMC4xHDAaBgoJkiaJk/IsZAEZFgxzc291ZmarkevCaMjQyMzVaMC4xHDAABgoJkiaJk/IsZAEZFgxzc291ZmarkevCaMjQyMzVaMC4xHDAABgoJkiaJk/IsZAEZFgxzc291ZmarkevCaMzmarkevCaMjQyMzVaMC4xHDAABgoJkiaJk/IsZAEZFgxzc291ZmarkevCaMjQyMzVaMC4xHDAABgoJkiaJk/IsZAEZFgxzc291ZmarkevCaMjQyMzVaMC4xHDAABgoJkiaJk/IsZAEZFgxzc291ZmarkevCaMjQyMzVaMC4xHDAABgoJkiaJk/IsZAEZFgxzc291ZmarkevCaMjQyMzVaMzvaMjQyMzVaMzvaMjQyMzVaMzvaMjQyMzVaMzvaMjQyMzVaMzvaMjQyMzVaMzvaMjQyMzVaMzvaMjQyMzVaMjQyWzVaMzvaMjQyMzVaMjQyWzVaMjQyWzVaMjQyWzVaMjQyWzVaMjQyWzVaMjQyWzVaMjQyWzVaMjQyWzVaMjQyWzVaMjQyWzVaMjQyWzVaMjQyWzVaWjWzVaWjWWqZWZVaWjWzVaWjWWzVaWjWzVaWjWzVaWjWZVaWjWZVaWjWZVaWjWZVaWjWZVaWzVaWjWWZVaWjWWZWZWWZWWZWWZVWZVWZVWWZVWWZVAWYWWZWWZWWZVWWZWWWZVWYWZWWZWWZWWZWWZWWZVWWZWWZWWZWWWWWWWW                                                                                                    |
| $\label{eq:spectrum} FyZ2ktcGMxDjAMBgNVBAMTBXRlc3QyMIGfMA0GCSqGSIb3DQEBAQUAA4GNADCBiQKBgQC1xWbnrGBGwCZ+o85roFF/OaNsu5E+eE/+roppedations and the second statemed and the second statemed and the secon$ |
| $nrhh \tt WY \tt W5 kpak \tt Xy \tt wf8 RK s \tt VMqAy EhgNJiinrs \tt wBk1 GD2/M5 CA4 SLFk \tt VCreB \tt VshZ bApCM bkG+6 qt \tt PVVR j \tt BEB Cx8 gtdgoc+3 pq \tt CKUdG xuZn la la la la la la la la la la la la la $                                                                                                    |
| RnGanr0sSRiPExe+3XL0FjvGddsgxKNvkwIDAQABo4H7MIH4MB0GA1UdDgQWBBSPYVXEvY6iviUhq7Jdgy1w3gMnLzBmBgNVHSMEXzBBARAAAAAAAAAAAAAAAAAAAAAAAAAAAAAAAAAA                                                                                                    |
| dg BSPYVX EvY6 ivi Uhq7 J dgy1 w 3 g Mn L 6 Eyp D Aw L j E c MB o G C g m S J o m T 8 i x k A R k W D H N z b 3 V m Y X J n a S 1 w Y z E O M A w G A 1 U E A X M F d G V z d D K C E Q M A w G A 1 U E A X M F d G V z d D K C E Q M A w G A 1 U E A X M F d G V z d D K C E Q M A w G A 1 U E A X M F d G V z d D K C E Q M A w G A 1 U E A X M F d G V z d D K C E Q M A W G A 1 U E A X M F d G V z d D K C E Q M A W A X M A X M A    |
| ${\tt DTK8Vzcn8gQbNwxX02385eMAwGA1UdEwEB/wQCMAAwDgYDVR0PAQH/BAQDAgL0MCAGA1UdJQEB/wQWMBQGCCsGAQUFBwMBBggrBgEFB}$                                                                                                    |
| QcDAjAvBgNVHREEKDAmhhZlcm46bG9jYWxob3N00klPOnRlc3Qyggxzc291ZmFyZ2ktcGMwDQYJKoZIhvcNAQEFBQADgYEAV+Fzfqs/                                                                                                    |
| $\verb+Am19umIzjXaxy3jcWeS6FUiK1NcgXUrDMc+IrFg19tUZE8LwhdMqsZo506WS/jExeTf9hXCjEpVIZP3xEgJQmeXpqrTYYyWs1tm48ozWeS6FUiK1NcgXUrDMc+IrFg19tUZE8LwhdMqsZo506WS/jExeTf9hXCjEpVIZP3xEgJQmeXpqrTYYyWs1tm48ozWeS6FUiK1NcgXUrDMc+IrFg19tUZE8LwhdMqsZo506WS/jExeTf9hXCjEpVIZP3xEgJQmeXpqrTYYyWs1tm48ozWeS6FUiK1NcgXUrDMc+IrFg19tUZE8LwhdMqsZo506WS/jExeTf9hXCjEpVIZP3xEgJQmeXpqrTYYyWs1tm48ozWeS6FUiK1NcgXUrDMc+IrFg19tUZE8LwhdMqsZo506WS/jExeTf9hXCjEpVIZP3xEgJQmeXpqrTYYyWs1tm48ozWeS6FUiK1NcgXUrDMc+IrFg19tUZE8LwhdMqsZo506WS/jExeTf9hXCjEpVIZP3xEgJQmeXpqrTYYWS1tm48ozWeS6FUiK1NcgXUrDMc+IrFg19tUZE8LwhdMqsZo506WS/jExeTf9hXCjEpVIZP3xEgJQmeXpqrTYYWS1tm48ozWeS6FUiK1NcgXUrDMc+IrFg19tUZE8LwhdMqsZo506WS/jExeTf9hXCjEpVIZP3xEgJQmeXpqrTYYWS1tm48ozWeS6WS/jExeTf9hXCjEpVIZP3xEgJQmeXpqrTYYWS1tm48ozWeS6WS/jExeTf9hXCjEpVIZP3xEgJQmeXpqrTYYWS1tm48ozWeS6WS/jExeTf9hXCjEpVIZP3xEgJQmeXpqrTYYWS1tm48ozWeS6WS/jExeTf9hXCjEpVIZP3xEgJQmeXpqrTYYWS1tm48ozWeS6WS/jExeTf9hXCjEpVIZP3xEgJQmeXpqrTYYWS1tm48ozWeS6WS/jExeTf9hXCjEpVIZP3xEgJQmeXpqrTYYWS1tm48ozWeS6WS/jExeTf9hXCjEpVIZP3xEgJQmeXpqrTYYWS1tm48ozWeS6WS/jExeTf9hXCjEpVIZP3xEgJQmeXpqrTYYWS1tm48ozWeS6WS/jExeTf9hXCjEpVIZP3xEgIQmeXpqrTYYWS1tm48ozWeS6WS/jExeTf9hXCjEpVIZP3xEgIQmeXpqrTYYWS1tm48ozWeS6WS/jExeTf9hXCjEpVIZP3xEgIQmeXpqrTYYWS1tm48ozWeS6WS/jExeTf9hXCjEpVIZP3xEgIQmeXpqrTYYWS1tm48ozWeS6WS/jExeTf9hXCjEpVIZP3xEgIQmeXpqrTYYWS1tm48ozWeS6WF9hXCjEpVIZP3xEgIQmeXpqrTYYWS1tm48ozWeS6WF9hXWS7WF9hXWF9hXWF9hXWF9hXWF9hXWF9hXWF9hXWF9hX$                                                                                                    |
| h5wzgIfS9MgW+jBS9bMxF7VHr1HJ6Gm+fG58vSoi6jnG3UoUiqnhFdyEQ4Uc=                                                                                                    |

Figure 46:XML Configuration File

#### Problem 4: "This is not a valid license" Error Message

When you run the application, the following error message is prompted: "This is not a valid license".

Open the license authorization tool and check the license status. In case the license is valid, check that the License.dll exists in your application output folder.

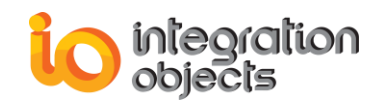

# Problem 5: I Sent the User ID to Integration Objects. Can I Close the Setup Program Now?

You can close the setup program. The user ID will not change the next time you run the setup. Once you receive the activation code, run the setup program using an administrator account and enter the provided code.

# Problem 6: Do I Have to Buy a Third Party Library to Be Able to Use This Toolkit?

No. The only license to be purchased is the OPC UA Client Toolkit development license.

## Problem 7: By Purchasing the Rights to the OPC UA Client Toolkit, Are We Entitled to Install the Library Only on 1 Machine?

The OPC UA Client Toolkit is licensed per development machine. Meaning, one license can be installed on a single development machine. With respect to runtime, you can deliver as many as you want for free.

# Problem 8: Is it Possible to Integrate the Library with Windows Service?

Yes, you can use the OPC UA Client Toolkit to develop your application as Windows service.

### **Problem 9: Does the Toolkit Support 64-bit?**

The toolkit supports 64 bit and 32 bit applications.

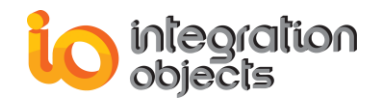

For additional information on this guide, questions or problems to report, please contact:

#### Offices

- Americas: +1 713 609 9208
- Europe-Africa-Middle East: +216 71 195 360

#### Email

- Support Services: <u>customerservice@integrationobjects.com</u>
- Sales: sales@integrationobjects.com

To find out how you can benefit from other Integration Objects' products and custom-designed solutions, please visit our website <u>www.integrationobjects.com</u>